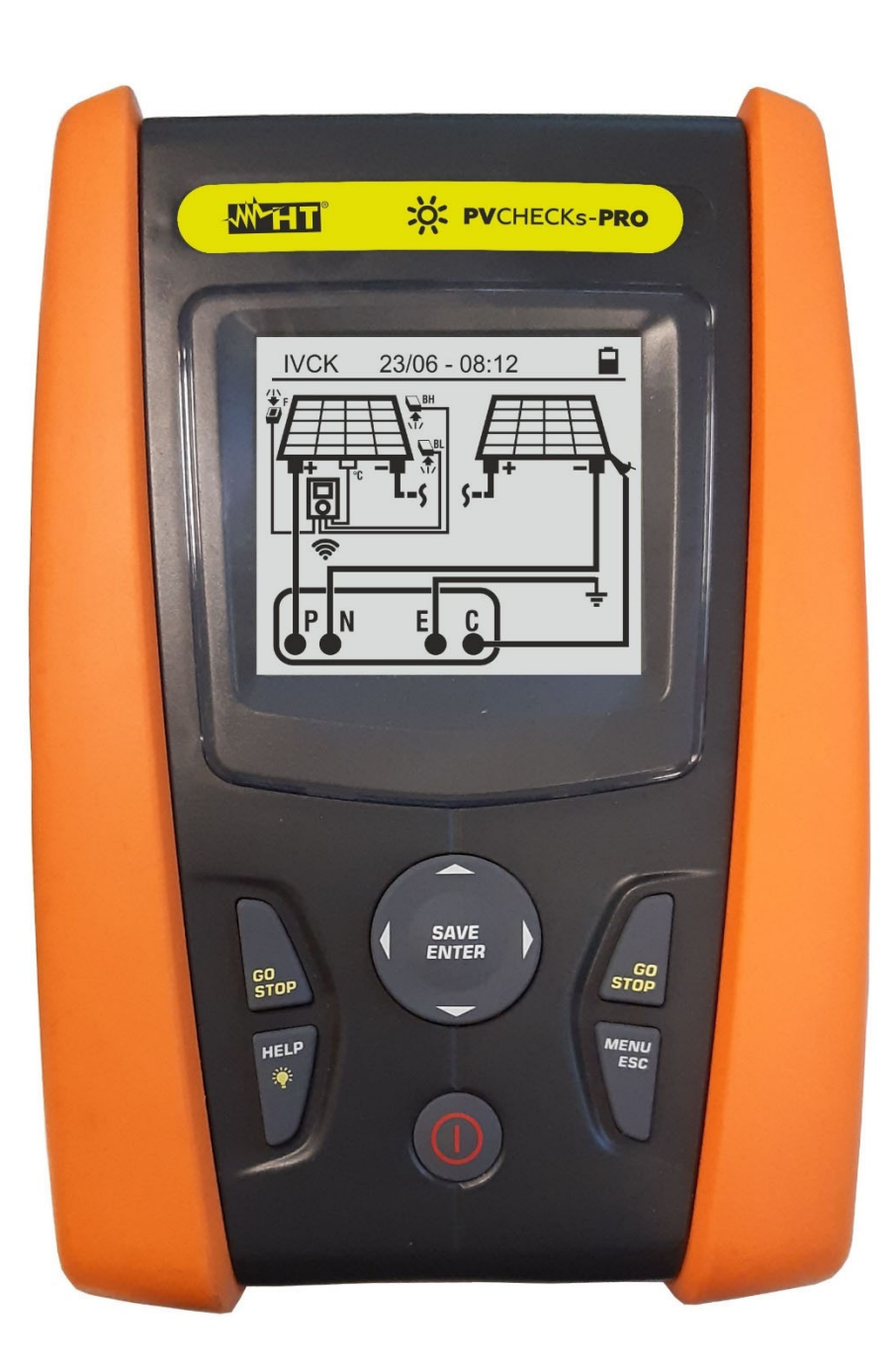

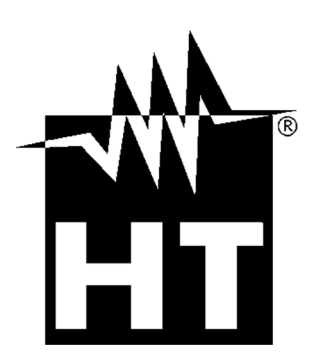

Manual de instruções

**PVCHECKs-PRO** 

## -----

| ÍNDICE         |                                                                                                    |          |
|----------------|----------------------------------------------------------------------------------------------------|----------|
| 1. PR          | ECAUÇÕES E MEDIDAS DE SEGURANÇA                                                                                         | .3       |
| 1.1.           | Instruções preliminares                                                                                                 | . 3      |
| 1.2.           | Durante a utilização                                                                                                    | . 4      |
| 1.3.           | Após a utilização                                                                                                    | . 4      |
| 1.4.           | Definição da categoria de medição (Sobretensão)                                                                         | .4       |
| 2. DE          | SURIÇAU GERAL                                                                                                    | .5       |
| 2.1.<br>2.2    | Funcionalidade do instrumento                                                                                           | . כ<br>5 |
| 3 PRI          | PARAÇÃO PARA A LITILIZAÇÃO                                                                                              | 6        |
| 3.1.           |                                                                                                    | .6       |
| 3.2.           | Alimentação do instrumento                                                                                              | . 6      |
| 3.3.           | Conservação                                                                                                    | . 6      |
| 4. NO          | MENCLATURA                                                                                                    | .7       |
| 4.1.           | Descrição do instrumento                                                                                                | . 7      |
| 4.2.           | Descrição do botãodo                                                                                                    | . 8      |
| 4.3.           | Ecrã inicial                                                                                                    | . 8      |
| 5. ME          |                                                                                                    | .9       |
| 5.1.           | SEI – Configuração do instrumento                                                                                       | . 9      |
| 5.1.<br>5.1.2  | i. Idioma<br>2 Data e hora                                                                                              | .9<br>10 |
| 5.1.3          | 3. Configurações gerais                                                                                                 | 10       |
| 5.1.4          | 1. Irradiação                                                                                                    | 10       |
| 5.1.5          | 5. Informação                                                                                                    | 10       |
| 5.1.6          |                                                                                                    | 11       |
| 0. INS         | TRUÇUES DE UTILIZAÇAU                                                                                                   | 12       |
| 0.1.<br>6.2    | DMM – Função de Multimetro                                                                                              | 12<br>13 |
| 6.3            | RPE – Medição da Continuidade em módulos/strings/campos EV                                                              | 16       |
| 6.3.1          | Calibração dos cabos de medição                                                                                         | 16       |
| 6.3.2          | 2. Efetuar medições de continuidade no modo Standard (STD)                                                              | 18       |
| 6.3.3          | <ol> <li>Realização de medições de continuidade no modo de temporizador (TMR)</li> </ol>                                | 20       |
| 6.3.4          | i. Situações anómalas                                                                                                   | 22       |
| 6.4.           | MΩ – Mediçao do Isolamento em modulos/strings/campos FV                                                                 | 23       |
| 0.4.<br>6.4.2  | <ol> <li>Execução da medição do isolamento - Modo DOAL</li> <li>Execução da medição do isolamento - Modo TMR</li> </ol> | 23<br>25 |
| 6.4.3          | 3. Situações anómalas                                                                                                   | 28       |
| 6.5.           | GFL – Pesquisa de condições de baixo isolamento em cadeias FV                                                           | 30       |
| 6.6.           | DB – Gestão de bases de dados de formulários                                                                            | 34       |
| 6.6.1          | Le Definição de um novo módulo fotovoltaico                                                                             | 34       |
| 6.6.2          | 2. Modificação de um modulo FV existente                                                                                | 36       |
| 67             | IVCK – Ensaio de módulos e cadejas de strings EV                                                                        | 30       |
| 6.7.1          | I. Introdução                                                                                                    | 37       |
| 6.7.2          | 2. Execução de teste IVCK sem unidade remota                                                                            | 38       |
| 6.7.3          | <ol> <li>Realização do teste IVCK com a unidade remota</li></ol>                                                        | 42       |
| 6.7.4          | 4. Situações invulgares                                                                                                 | 49       |
| 0.0.           |                                                                                                    | 52<br>52 |
| 7. IVI⊏I<br>71 | Medidas de poupança                                                                                                    | 53       |
| 7.1.           | Visualização, recuperação e eliminação de dados guardados                                                               | 54       |
| 8 116          | ACÃO DO INSTRUMENTO A UM PC                                                                                             | 55       |
| 9 MA           | NUTENCÃO                                                                                                    | 56       |
| 9.1.           | Generalidades                                                                                                    | 56       |
| 9.2.           | Substituição da bateria                                                                                                 | 56       |
| 9.3.           | Limpieza do instrumento                                                                                                 | 56       |
| 9.4.           | Fim de vida                                                                                                    | 56       |

## -WHT°

| 10. ESF | PECIFICAÇÕES TÉCNICAS                 |    |
|---------|---------------------------------------|----|
| 10.1.   | Características técnicas              |    |
| 10.2.   | Características gerais                |    |
| 10.3.   | Condições ambientais de utilização    |    |
| 10.4.   | Acessórios                            |    |
| 11. APÉ | ÈNDICE - SUGESTÕES TEÓRICAS           | 60 |
| 11.1.   | Medição do índice de polarização (PI) |    |
| 11.2.   | Razão de absorção dieléctrica (DAR)   |    |
| 12. ASS | SISTÊNCIA                             | 61 |
| 12.1.   | Condições de garantia                 | 61 |
| 12.2.   | Assistência                           | 61 |

## 1. PRECAUÇÕES E MEDIDAS DE SEGURANÇA

O instrumento foi construído em conformidade com a diretiva IEC/EN61010-1 para instrumentos de medição eletrónicos. Antes e durante a execução das medições, deve seguir as instruções descritas neste manual e ler todas as notas precedidas pelo símbolo

- Não efetuar medições de tensão ou corrente em ambientes húmidos
- Não efetuar medições na presença de gases ou materiais explosivos ou combustíveis ou em ambientes com poeiras
- Evitar o contacto com o circuito em teste se não estiver a efetuar medições
- Evitar o contacto com partes metálicas expostas, terminais de medição não utilizados, etc.
- Não efetuar medições se encontrar anomalias no instrumento, tais como deformações, roturas, ausência de visualização no display, etc.
- Ter especial atenção quando se efetuarem medidas de tensão superiores a 25V em ambientes especiais e 50V em ambientes normais, quando se está na presença de risco de choque elétrico

Os símbolos seguintes são utilizados no presente manual e no instrumento:

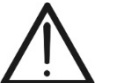

Atenção: siga as instruções do manual; uma utilização incorreta pode provocar danos no instrumento ou nos seus componentes

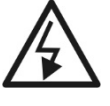

Perigo de alta tensão: risco de choque elétrico

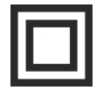

Duplo isolamento

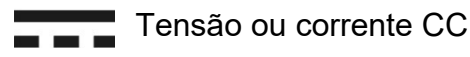

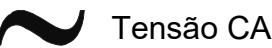

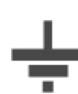

Referência de terra

## 1.1. INSTRUÇÕES PRELIMINARES

- O instrumento foi projetado para ser usado nas condições ambientais especificadas no § 10.3. A presença de condições ambientais significativamente diferentes pode comprometer a segurança do instrumento e do operador. Em qualquer caso, antes de utilizar, espere até que as condições no interior do instrumento sejam comparáveis às condições do ambiente em que está a funcionar.
- O instrumento pode ser utilizado para medições de TENSÃO e CORRENTE em CAT III 1500VCC, CAT III 1000VCA com tensão máxima de 1500VCC e 1000VCA entre entradas. Não operar em circuitos que excedam os limites especificados em § 10.1
- Seguir as normais regras de segurança orientadas para a proteção contra correntes
- perigosas e proteger o instrumento contra uma utilização errada.
- Só os acessórios fornecidos com o instrumento garantem as normas de segurança. Devem estar em bom estado e substituídos, se necessário, por modelos idênticos
- Verificar se as baterias estão corretamente colocadas
- Antes de ligar os cabos de medição ao circuito em teste, verificar se a função pretendida foi selecionada

## 1.2. DURANTE A UTILIZAÇÃO

Leia atentamente as recomendações e instruções que se seguem:

# ATENÇÃO O não cumprimento dos avisos e/ou instruções pode danificar o instrumento e/ou os seus componentes ou constituir uma fonte de perigo para o operador O símbolo " indica o nível de carga total das baterias internas. Quando o nível de carga desce para níveis mínimos, o símbolo " ú é apresentado no ecrã. Neste caso, interromper os testes e substituir as baterias em conformidade com o § 9.2 O instrumento é capaz de manter os dados armazenados mesmo sem baterias

#### 1.3. APÓS A UTILIZAÇÃO

Após terminar as medições, desligar o instrumento mantendo premido o botão **ON/OFF** durante alguns segundos. Se não tencionar utilizar o instrumento durante um longo período de tempo, retirar as baterias e seguir o procedimento previsto no ponto 3.3.

#### 1.4. DEFINIÇÃO DA CATEGORIA DE MEDIÇÃO (SOBRETENSÃO)

A norma 'IEC/EN61010-1: Prescrições de segurança para instrumento elétricos de medida, controlo e utilização em laboratório, Parte 1: Prescrições gerais', define o que se entende por categoria de medição, normalmente referida como categoria de sobretensão. No § 6.7.4: Circuitos de medição, indica:

Os circuitos estão divididos nas seguintes categorias de medição:

• A Categoria de Medição IV destina-se a medições efetuadas numa fonte de uma instalação de baixa tensão

Exemplos: contadores elétricos e de medida em dispositivos de proteção primária contra sobreintensidades e unidades de controlo de ondulação

 A Categoria de Medição III destina-se a medições efetuadas em instalações no interior de edifícios

Exemplos: incluem medições em painéis de distribuição, disjuntores, feixes de cabos, incluindo cabos, barras, caixas de junção, interrutores, tomadas de instalações fixas e instrumentos para uso industrial e outros instrumentos, por exemplo, motores fixos com ligação a instalações fixas

• A **Categoria de Medição II** destina-se a medições em circuitos diretamente ligados à instalação de baixa tensão

*Exemplos: incluem medições em instrumento doméstico, ferramentas portáteis e instrumentos semelhantes* 

 A Categoria de Medição I é utilizada para medições em circuitos não diretamente ligados à REDE DE DISTRIBUIÇÃO

Exemplos: as medições em instrumentos não derivados da rede e derivados da rede mas com proteção especial (interna). Neste último caso, as tensões transitórias são variáveis, razão pela qual o (OMISSIS) exige que o utilizador conheça a resiliência transitória do instrumento

## 2. DESCRIÇÃO GERAL

## 2.1. INTRODUÇÃO

O instrumento foi concebido para efetuar um pré-teste rápido (IVCK) em módulos/strings fotovoltaicos (PV) de acordo com a norma IEC/EN62446-1

#### 2.2. FUNCIONALIDADE DO INSTRUMENTO

Estão disponíveis as seguintes funcionalidades:

#### Ensaio de continuidade do condutor de proteção (RPE)

- Teste com corrente de teste > 200mA de acordo com IEC/EN624461 e IEC/EN61557-4
- Calibração manual dos cabos de medição

## Medição da resistência de isolamento em módulos/strings fotovoltaicos (MΩ)

- Tensões de teste 250V, 500V, 1000V, 1500VDC de acordo com IEC/EN62446-1 e IEC/EN61557-4
- 2 modos de medição disponíveis
  - > DUAL → medição sequencial do isolamento entre o pólo positivo da string (+) e o PE de e entre o pólo negativo da string e o PE
  - ➤ TMR → medição única cronometrada entre o pólo negativo da string e o PE

# Função GFL (Ground Fault Locator) para procurar posições de baixo isolamento entre módulos numa sting fotovoltaica (ver § 6.5)

# Medição da tensão em vazio e da corrente de curto-circuito em módulos/strings fotovoltaicos de uma ou duas faces, de acordo com a norma IEC/EN62446-1 (IVCK)

- Medição da tensão em vazio Voc em módulos/strings FV de uma e duas faces até 1500VCC
- Medição da corrente de curto-circuito Isc em módulos/strings FV de uma e duas faces até 40A
- Medição da radiação frontal e traseira através de ligação Bluetooth com a unidade remota SOLAR03 e célula de referência HT305
- Visualização dos resultados em condições OPC e STC
- Avaliação imediata (OK/NO) dos resultados

O instrumento também possui uma base de dados interna capaz de armazenar até 64 módulos fotovoltaicos (**a serem carregados pelo utilizador**), uma função de retroiluminação do disply, a possibilidade de ajuste interno do contraste e um botão **HELP** capaz de fornecer ajuda ao operador ao ligar o instrumento ao sistema. Está disponível uma função de desligar automático, que pode ser desativada, após cerca de 5 minutos da não utilização do instrumento.

## 3. PREPARAÇÃO PARA A UTILIZAÇÃO

## 3.1. CONTROLOS INICIAIS

O instrumento foi verificado do ponto de vista elétrico e mecânico antes de ser expedido. Foram tomadas todas as precauções possíveis para que o instrumento pudesse ser entregue sem danos. No entanto, recomendamos-lhe que verifique se existem danos que possam ter ocorrido durante o transporte. Se encontrar alguma anomalia, contacte imediatamente o seu revendedor. Recomendamos igualmente que verifique se a embalagem contém todas as peças indicadas no § 10.4. Em caso de discrepância, contatar o revendedor. Se for necessário devolver o instrumento, siga as instruções do § 12.

## 3.2. ALIMENTAÇÃO DO INSTRUMENTO

O instrumento é alimentado por 6 pilhas alcalinas de 1,5 V do tipo AA LR06 ou por 6 pilhas recarregáveis de 1,2 V NiMH do tipo AA. O símbolo "—" indica o nível de carga das pilhas. Para a substituição das pilhas, ver § 9.2.

# O instrumento é capaz de conservar os dados armazenados mesmo na ausência de pilhas.

O instrumento possui algoritmos sofisticados para maximizar a duração da bateria. Uma breve pressão no botão 🌣 ativa a luz de fundo do visor. Para salvaguardar a eficiência da bateria, a luz de fundo desliga-se automaticamente após cerca de 30 segundos. A utilização sistemática da retroiluminação diminui a duração da bateria.

## 3.3. CONSERVAÇÃO

O instrumento foi projetado para ser usado nas condições ambientais especificadas no § 10.3 A presença de condições ambientais significativamente diferentes pode comprometer a segurança do instrumento e do operador e/ou não garantir medições precisas.

Após um longo período de armazenamento e/ou em condições ambientais extremas, antes de usar, espere até que as condições dentro do instrumento sejam comparáveis às condições do ambiente em que ele está operando.

## 4. NOMENCLATURA

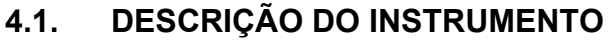

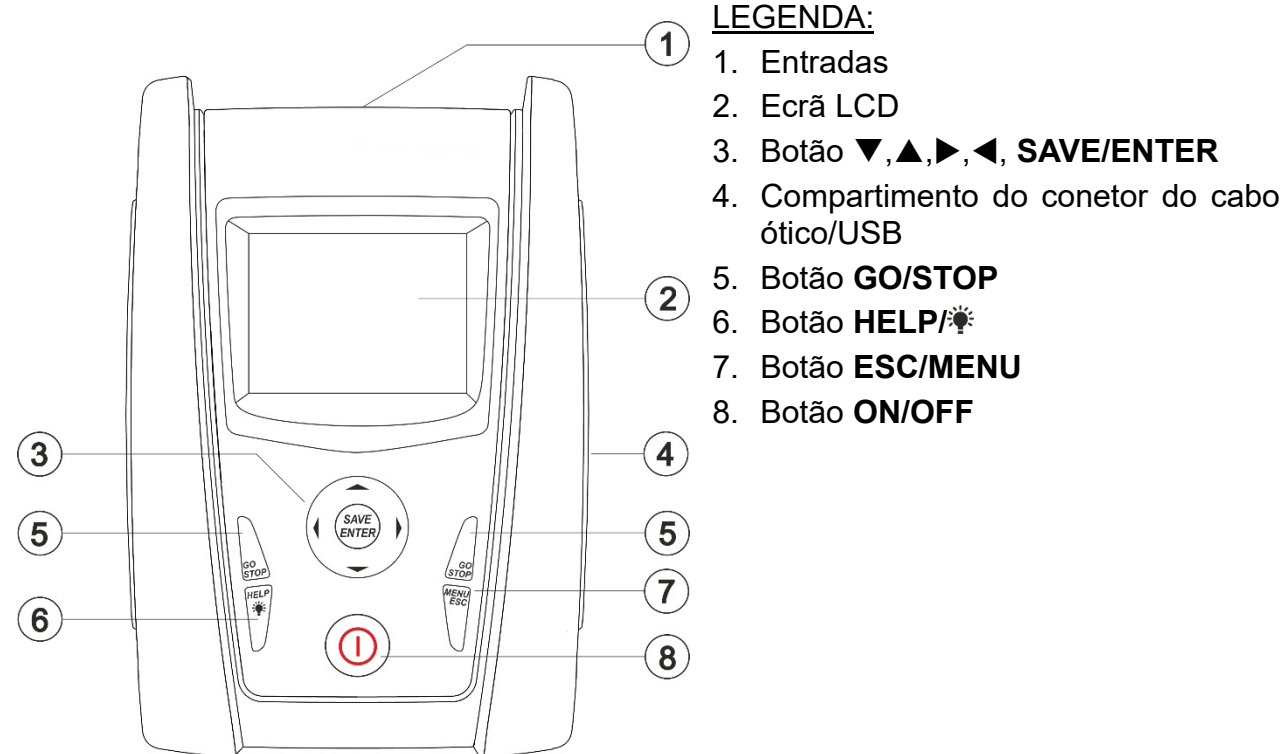

Fig. 1: Descrição da frente do instrumento

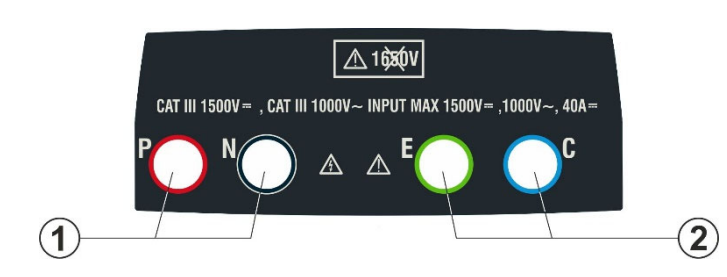

## LEGENDA:

- Entradas **P**, N para medição da tensão CC (IVCK) / Isolamento (MΩ)
- 2. Entradas **E**, **C** para teste de continuidade (RPE)

Fig. 2: Descrição da parte superior do instrumento

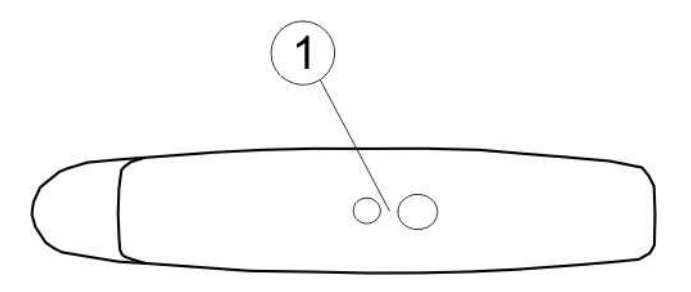

## LEGENDA:

1. Conetor para ligação do cabo de saída ótico/USB opto-isolado

Fig. 3: Descrição da parte lateral do instrumento

## 4.2. DESCRIÇÃO DO BOTÃODO

O botãodo é composto pelos seguintes botões:

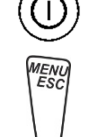

Botão ON/OFF para ligar e desligar o instrumento

Botão **ESC** para sair do menu selecionado sem confirmar as alterações Botão **MENU** para voltar ao menu geral do instrumento em qualquer altura

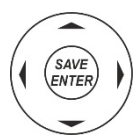

Botões ◀ ▲ ▶ ▼ para deslocar o cursor nos diferentes ecrãs, a fim de selecionar os parâmetros de programação Botões SAVE/ENTER para guardar os parâmetros internos e os resultados das medições (SAVE) e para selecionar as funções pretendidas no menu (ENTER)

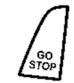

Botão **GO** para iniciar a medição Botão **STOP** para terminar a medição

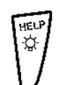

Botão **HELP** para aceder à ajuda em linha que apresenta, para cada função selecionada, as ligações possíveis entre o instrumento e o sistema Botão **(pressão contínua)** para regular a retroiluminação

## 4.3. ECRÃ INICIAL

Quando o instrumento é ligado, o ecrã inicial é apresentado durante alguns segundos. Nele são apresentados:

- O modelo do instrumento (**PVCHECKs-PRO**)
- O fabricante
- O número de série do instrumento (SN:)
- A versão do hardware (HW) e do firmware (FW) na memória do instrumento
- A data da última calibração do instrumento (Data Calibração)

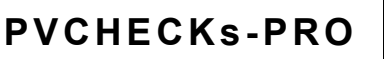

HT ITALIA

SN: 23020002

HW: 1.00 FW: 1.01 Data Calibração: 14/02/2023

Após alguns instantes, o instrumento muda para a última função selecionada.

## 5. MENU GERAL

Premindo o botão **ESC**, seja qual for o estado em que o instrumento se encontre, regressase ao menu geral, a partir do qual se podem definir os parâmetros internos e selecionar a medição pretendida. Selecionando uma das opções com o cursor e confirmando com **ENTER**, acede-se à função desejada.

| MENU |   | 15/03 – 18:04     | MENU |   | 15/03 – 18:04   |
|------|---|-------------------|------|---|-----------------|
| DMM  | : | Multimetro        | SET  | : | Configurações   |
| UREM |   | Unidade remota.   | MEM  | : | Dados guardados |
| IVCK |   | Sequên. teste FV  | PC   | : | Trasmiss. dados |
| MΩ   | : | lsolamento        |      |   |                 |
| GFL  | : | Encon.baixo isol. |      |   |                 |
| RPE  | : | Continuidade      |      |   |                 |
| DB   | : | DataBase Mod. FV  |      |   |                 |
|      |   | ▼                 |      |   | $\checkmark$    |

## 5.1. SET – CONFIGURAÇÃO DO INSTRUMENTO

Deslocar o cursor para SET utilizando as botãos de setas (▲,▼) e confirmar com ENTER. O instrumento mostra o ecrã que permite o acesso às definições internas. As definições são mantidas mesmo depois de o instrumento ser desligado. Data e hora Configurações gerais Irradiação Informação Nome do operador

## 5.1.1. Idioma

Deslocar o cursor para **Idioma** utilizando as botãos de setas  $\underline{s}$ ( $\blacktriangle$ ,  $\nabla$ )e confirmar com **ENTER**. O instrumento mostra o ecrã para definir o idioma do sistema. Selecionar a opção pretendida com as botãos de seta. ( $\blacktriangle$ ,  $\nabla$ ). Prima o botão **ENTER** para confirmar ou o botão **ESC** para voltar ao ecrã anterior.

| SET  | 15/10 – 18:04 | _ |  |  |  |  |  |  |
|------|---------------|---|--|--|--|--|--|--|
| Eng  | English       |   |  |  |  |  |  |  |
| Ital | iano          |   |  |  |  |  |  |  |
| Esp  | pañol         |   |  |  |  |  |  |  |
| Deu  | utsch         |   |  |  |  |  |  |  |
| Fra  | nçais         |   |  |  |  |  |  |  |
| Por  | tuguese       |   |  |  |  |  |  |  |
|      |               |   |  |  |  |  |  |  |
|      |               |   |  |  |  |  |  |  |
|      |               |   |  |  |  |  |  |  |
|      |               |   |  |  |  |  |  |  |

#### 5.1.2. Data e hora

Mova o cursor para Data e hora utilizando os botões de seta (▲,▼)e confirme com ENTER. Em seguida, é apresentado o ecrã ao lado para definir a data/hora do sistema. Selecionar o campo "Formato" para definir o sistema europeu (formato "DD/MM/AA, hh:mm" EU) ou o sistema americano (formato "MM/DD/AA hh:mm" USA). Selecione a opção pretendida com as botãos de seta  $(\blacktriangle, \bigtriangledown)$  e  $(\blacktriangleleft, \blacktriangleright)$ . Prima o botão ENTER para confirmar ou o botão ESC para voltar ao ecrã anterior.

| <u>SET 15/10 – 18:04</u>                                                                                                    |               |
|----------------------------------------------------------------------------------------------------|---------------|
| Formato       :       :       II         Ano       :       19         Mês       :       10         Dia       :       14         Hora       :       17         Minuto       :       38 | $\rightarrow$ |

## 5.1.3. Configurações gerais

Deslocar o cursor para Configurações gerais com as botãos de setas  $(\blacktriangle, \nabla)$  e confirmar com **ENTER**. O instrumento mostra o ecrã onde é possível ativar/desativar o auto poweroff, o som associado à pressão das botãos, o contraste do visor e ativar/desativar a ligação WiFi (ver § 8) Selecionar a opção pretendida com as botãos de seta ( $\blacktriangle$ , $\nabla$ ). Premir c botão ENTER para confirmar ou o botão ESC para voltar ac ecrã anterior.

| S | SET 15/10-1                                     | 8:04                                           |       |
|---|-------------------------------------------------|------------------------------------------------|-------|
|   | AutoPowerOff<br>Botão Beep<br>Contraste<br>WiFi | : ◀ <b>OFF</b><br>: ◀ OFF<br>: ◀ 50<br>: ◀ OFF | * * * |

15/10 - 18:04

Dados guardados

14/02/2023

## 5.1.4. Irradiação

Esta secção permite definir o limiar mínimo de radiação para a medição IVCK

- 1. Posicionar o cursor em "Irradiação" utilizando as botãos SET de setas  $(\blacktriangle, \nabla)$  e confirmar com **ENTER** Irrad.MIn.[W/m2] : ◀ 700
- 2. O visor apresenta o ecrã com o item "Irrad.Min [W/m2]". que permite definir o limiar mínimo de irradiação expresso em W/m2, utilizado como referência na medição do IVCK
- 3. Utilize os botões de seta (◀, ►) para definir o limiar mínimo de radiação. O valor pode ser definido no intervalo de 100 + 1000 W/m<sup>2</sup> em passos de 10 W/m<sup>2</sup>
- 4. Premir o botão **SAVE** para guardar as definições efetuadas e a mensagem "Dados guardados" será apresentada durante um momento. Premir o botão ESC/MENU para sair sem guardar e voltar ao ecrã anterior

## 5.1.5. Informação

| Deslocar o cursor para <b>Informação</b> utilizando as botãos de                                                                   | 15/10 – 18:04                                            |
|----------------------------------------------------------------------------------------------------|----------------------------------------------------------|
| O instrumento apresenta o ecrã inicial, como mostra a imagem<br>ao lado. Prima o botão <b>ESC</b> para regressar ao menu principal | PVCHECKsPRO<br>HT ITALIA                                 |
|                                                                                                    | SN: 23020002<br>HW: 1.00<br>FW: 1.01<br>Data Calibração: |

#### 5.1.6. Nome do Operador

Esta opção permite-lhe incluir o nome do operador que efetua as medições com o instrumento (**máx. 12 caracteres**). Este nome será incluído nos relatórios criados com o software de gestão.

- Utilize as botãos de seta ◀ ou ▶ para mover o cursor para save o carácter selecionado e prima o botão SAVE/ENTER para introduzir
- 2. Mova o cursor para a posição "CANC" e prima o botão SAVE/ENTER para apagar o carácter selecionado
- 3. Mova o cursor para a posição "OK" e prima o botão Q W R T Y U I O P <=> # SAVE/ENTER para confirmar o nome escrito e regressar ao ecrã anterior.

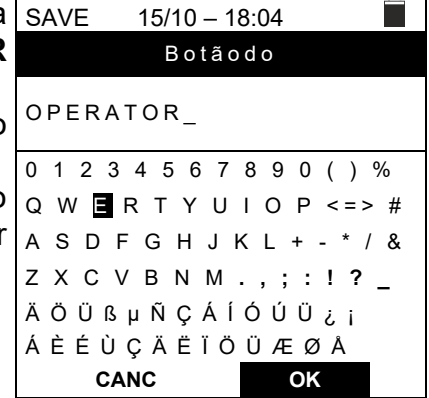

## 6. INSTRUÇÕES DE UTILIZAÇÃO

## 6.1. DMM – FUNÇÃO DE MULTÍMETRO

Nesta função, o instrumento mostra os valores das tensões RMS (rms) e CC entre o pólo positivo (+) e o pólo (-), entre o pólo positivo (+) e a referência de terra (PE), e entre o pólo negativo (-) e a referência de terra (PE), a fim de verificar a presença de componentes CA nas tensões de entrada.

 Posicionar o cursor sobre o item do DMM com as botãos de setas (▲,▼) e confirmar com ENTER. O ecrã ao lado aparece no visor

| s | DMM    | 15/10 – 18:04 | ĺ |  |
|---|--------|---------------|---|--|
| О | VPNrms | 0             | V |  |
|   | VPErms | 0             | V |  |
|   | VNErms | 0             | V |  |
|   | VPNdc  | 0             | V |  |
|   | VPEdc  | 0             | V |  |
|   | VNEdc  | 0             | V |  |
|   |        |               |   |  |
|   |        |               |   |  |

2. Ligar o instrumento ao string fotovoltaico a ser testado, como se mostra na Fig. 4

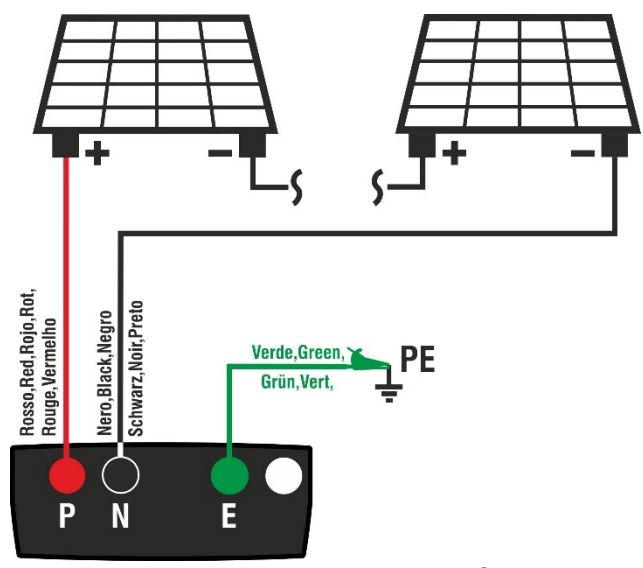

Fig. 4: Ligação do instrumento na função DMM

| 3. | Os valores de tensão são apresentados no visor, como mostra a imagem do ecrã ao lado | DMM    | 15/10 – 18:04 |   |
|----|--------------------------------------------------------------------------------------|--------|---------------|---|
|    |                                                                                      | VPNrms | 1480          | V |
|    |                                                                                      | VPErms | 750           | V |
|    |                                                                                      | VNErms | 748           | V |
|    |                                                                                      | VPNdc  | 1420          | V |
|    |                                                                                      | VPEdc  | 720           | V |
|    |                                                                                      | VNEdc  | -726          | V |
|    |                                                                                      |        |               |   |
|    |                                                                                      |        |               |   |

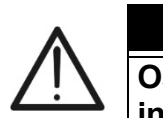

## ATENÇÃO Os resultados do DMM não podem ser guardados na memória do instrumento

#### 6.2. UREM – UNIDADE REMOTA

Esta secção gere todas as operações que podem ser efetuadas pela unidade remota SOLAR03 durante as medições IVCK. Em particular, é possível:

- Procurar, através da ligação Bluetooth, uma unidade remota SOLAR03 que possa ser gerida pelo dispositivo, introduzindo-a na sua lista interna (máx. 5 unidades remotas)
- > Selecionar ou apagar uma unidade remota SOLAR03 da lista
- Associar/desassociar uma unidade remota SOLAR03 do instrumento para que possa ser reconhecida automaticamente sempre que for ligada
- > Visualizar informações sobre a unidade remota selecionada
- Ativar/terminar o registo dos parâmetros ambientais (temperatura/radiação) numa unidade remota ativa e ligada

Em particular, para cada unidade remota SOLAR03 gerida, o instrumento fornece:

Número de série

3.

- > Campo "Ati"  $\rightarrow$  unidade remota ativa (s mbolo " $\sqrt{}$ ") ou inativa (sem s mbolo)
- ➤ Campo "Stat" → unidade remota ativa ligada (símbolo "ⓐ1»") ou ativa não ligada (símbolo " 1 ")
- ➤ Campo "Rec" → unidade ativa e ligada a ser registada (símbolo "oo")

Para associar uma nova unidade remota SOLAR03 ao instrumento, proceda da seguinte forma:

| 1. | Posicionar o cursor no item <b>UREM</b> utilizando as botãos de seta $(\blacktriangle, \nabla)$ e confirmar com <b>ENTER</b>                                                                              | UREM<br>SOLAR03 | 15/10<br>Ati | – 18:04<br>Stat | Rec.  |
|----|----------------------------------------------------------------------------------------------------|-----------------|--------------|-----------------|-------|
| 2. | Utilize os botões de seta ◀ ou ▶ para selecionar a posição<br>" <b>Proc.</b> " e iniciar a procura de uma unidade remota<br>SOLAR03.<br>A mensagem " <b>Por favor aguarde</b> " é apresentada no<br>ecrã. |                 |              |                 |       |
|    |                                                                                                    | Por fa          | avor a       | guarde          |       |
|    |                                                                                                    |                 |              |                 |       |
|    |                                                                                                    | Proc.           | Pair.        | Info            | Start |

| O instrumento ativa a ligação Bluetooth e apresenta o | UREM    | 15/10 – | 18:04  |      |
|-------------------------------------------------------|---------|---------|--------|------|
| ecrã ao lado durante alguns segundos enquanto procura | SOLAR03 | Att     | Stato  | Reg. |
| uma unidade remota SOLAR03.                           |         |         |        |      |
|                                                       | SOLAR03 | SN: -   |        |      |
|                                                       |         |         |        |      |
|                                                       |         |         |        |      |
|                                                       |         |         |        |      |
|                                                       | Encontr | e unida | ad.rer | nota |
|                                                       |         |         |        |      |

15/10 - 18:04 UREM 4. Ativar o comando "Emparelhamento" na unidade remota SOLAR03 Ati Stat. SOLAR03 (ver manual da unidade remota SOLAR03) para Rec. que esta possa ser reconhecida pelo instrumento. Quando isso for feito, o número de série da unidade remota e a SOLAR03 SN: 23051203 mensagem "Unidade remota detetada. Associado? (ENTER/ESC)" são apresentados no visor, como mostra a imagem de ecrã ao lado

Att Stato Reg.

5. Prima ENTER no instrumento e na unidade remota UREM 15/10 - 18:04 SOLAR03 para o associar ao mesmo. A partir desse SOLAR03 momento, os dois instrumentos estão associados e não 23051203 será necessário repetir as operações. Para ligar o instrumento e a unidade remota, basta ligá-los, aproximálos e aguardar o reconhecimento mútuo.

6. Para iniciar uma gravação na unidade remota ativa e conectada, utilize as botãos de setas ◀ ou ▶ selecionando a posição "Start". O símbolo "oo" será apresentado em conformidade.

| -                |        |                |       |  |  |  |  |
|------------------|--------|----------------|-------|--|--|--|--|
| UREM             | 15/10  | ) – 18:04      |       |  |  |  |  |
| SOLAR            | )3 At  | i Stat.        | Rec   |  |  |  |  |
| 230512           | 03 √   | <b>(((査)))</b> | (010) |  |  |  |  |
|                  |        |                |       |  |  |  |  |
|                  |        |                |       |  |  |  |  |
|                  |        |                |       |  |  |  |  |
|                  |        |                |       |  |  |  |  |
|                  |        |                |       |  |  |  |  |
|                  |        |                |       |  |  |  |  |
| U.Rem. Conectada |        |                |       |  |  |  |  |
|                  |        |                |       |  |  |  |  |
| Proc.            | Unpair | Canc           | Start |  |  |  |  |

Rem. Conectada

Unpair Info Start

Proc.

No caso de o instrumento ter sido previamente associado a duas ou mais unidades remotas, para alternar entre elas:

- 7. Utilizar as botãos de seta ◀ ou ► selecionando a posição UREM "Unpair" e confirmar com ENTER para desassociar a SOLAR03 unidade remota atual. Para efetuar esta operação, não é 23051203 necessário que a unidade atual esteja também ligada ao instrumento.
- 8. Utilizar as botãos de seta ( $\blacktriangle$ ,  $\triangledown$ ) selecionar a nova unidade remota. A nova unidade deve estar ligada e colocada a uma distância de ligação do instrumento
- 9. Utilize as botãos de setas ◀ ou ▶ para selecionar a posição "Pair" e confirme com ENTER para ligar a unidade remota ao instrumento.
- 10. A unidade anteriormente desassociada também pode ser permanentemente eliminada da lista através de "Canc"

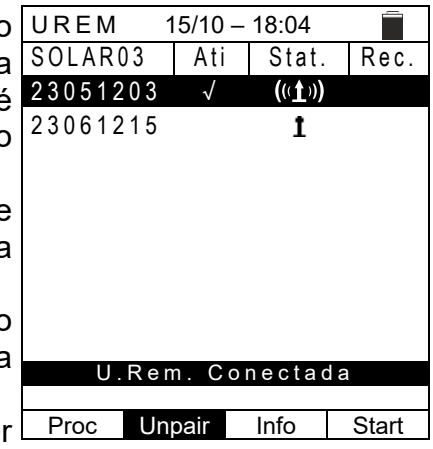

## -WHT°

| 11.Utilizar as botãos de setas ◀ ou ► selecionando a posição                                                                  | UREM 15/*  | 10 – 18:04 📄                  |
|----------------------------------------------------------------------------------------------------|------------|-------------------------------|
| <ul> <li>"Informação" para visualizar as seguintes informações na unidade remota SOLAR03 realçada:</li> <li>Modelo</li> </ul> |            | de remota<br>- AR03<br>ITALIA |
| Número de série                                                                                                    |            |                               |
| Versão interna do FW e do HW                                                                                                  | SN:        | 23051203                      |
| > Estado de registo possível                                                                                                  | H W :      | 1.02                          |
| Maméria restante diananível nara regista                                                                                      | FW:        | 1.00                          |
| Memoria restante disponível para registo                                                                                      | Estado:    | No Reg.                       |
|                                                                                                    | Mem livre: | 0g, 2h                        |
|                                                                                                    | Bateria:   | 53%                           |

#### 6.3. RPE – MEDIÇÃO DA CONTINUIDADE EM MÓDULOS/STRINGS/CAMPOS FV

O objetivo desta medida é realizar o teste de continuidade dos condutores de proteção e equipotenciais (ex: do elétrodo de terra para as terras ligadas e terras estranhas) e dos condutores de terra dos SPDs em instalações fotovoltaicas. O teste deve ser realizado usando uma corrente de teste> 200mA de acordo com os requisitos da IEC/EN62446-1 e IEC/EN61557-4

## ATENÇÃO

Recomendamos uma verificação preliminar do correto funcionamento do instrumento antes de realizar uma medição, curto-circuitando os terminais de entrada **E** e **C**, verificando um valor de continuidade quase nulo e um valor fora de escala com os terminais **E** e **C** abertos

#### 6.3.1. Calibração dos cabos de medição

| 1. Posiciona            | r o cursor sobre           | o item RPE          | com as botãos  | s de | RPE  | 15/10 | - 18:04 |                   |
|-------------------------|----------------------------|---------------------|----------------|------|------|-------|---------|-------------------|
| setas (▲,<br>seguinte e | ▼) e confirmar co<br>ecrã: | om <b>ENTER</b> . A | Aparece no vis | or o | R    |       |         | Ω                 |
|                         |                            |                     |                |      | lte  | st -  |         | mА                |
|                         |                            |                     |                |      |      |       |         |                   |
|                         |                            |                     |                |      |      |       |         |                   |
|                         |                            |                     |                |      |      |       |         |                   |
|                         |                            |                     |                |      | STD  | 2.00Ω |         | Ω                 |
|                         |                            |                     |                |      | MODO | Lim.  |         | > <sub>\$</sub> < |

STD

MODO

2.00Ω

l im

3. Ligar os cabos de medição uns aos outros, como indicado na Fig. 5

| ▲ 10300V<br>Cat III 1500V= , Cat III 1000V~ INPUT MAX<br>P N ▲ ▲ E | : 1500V= ,1000V-, 40A=<br>C | Blu Blue<br>Azul Blau | Bleu |          |
|--------------------------------------------------------------------|-----------------------------|-----------------------|------|----------|
|                                                                    | Verde Gro<br>Vert Gro       | een<br>ün             |      | <u> </u> |

Fig. 5: Compensação da resistência do cabo de medição

Ω

mΑ

- 0

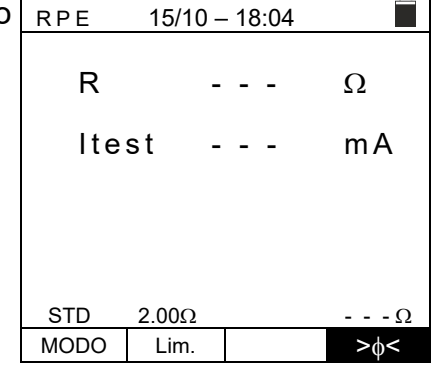

15/10 - 18:04

- -

- -

RPE

STD

R

ltest

 Premir o botão GO/STOP para ativar a calibração. As mensagens "Medir...", seguida de "Verificar" e "Calibração OK" são apresentadas em sequência no visor.

| MODO | Lim.    |         | >∳<          |
|------|---------|---------|--------------|
|      |         | •       |              |
| RPE  | 15/10 - | - 18:04 |              |
| R    | -       |         | Ω            |
| lte  | st -    |         | mA           |
|      |         |         |              |
|      |         |         |              |
| STD  | 2.00Ω   | T       | 0.06 Ω       |
| MODO | Lim.    |         | > <b></b> ∳< |

Medir...

2.00Ω

 No final do procedimento de compensação, se o valor da resistência medida for ≤5Ω, o instrumento emite um sinal acústico duplo para assinalar o resultado positivo do teste e apresenta o valor da resistência do cabo compensado, que será subtraído de todas as medições de continuidade subsequentes, na parte inferior direita do ecrã

## 6.3.2. Efetuar medições de continuidade no modo Standard (STD)

 Posicionar o cursor no item RPE com as botãos de setas (▲,▼)e confirmar com ENTER. O ecrã seguinte aparece no visor. O símbolo "STD" aparece no ecrã

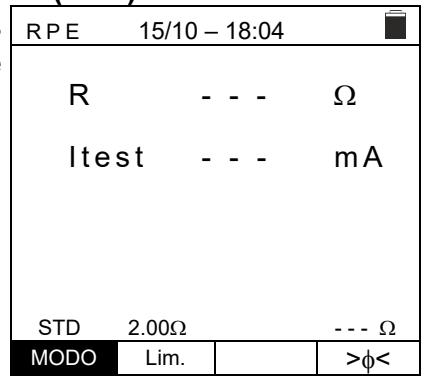

- Utilizando as botãos de seta (▲,▼) defina o limite de referência para a medição de continuidade selecionável na gama 0.01Ω ÷ 9.99Ω em passos de 0.01Ω (tenha em atenção que a norma IEC/EN62446-1 não define um valor limite de resistência e os valores típicos são aproximadamente 1Ω o 2Ω)

| RPE  | 15/10 | ) _ | 18 | 3:04 |     |
|------|-------|-----|----|------|-----|
| R    |       | -   | -  | -    | Ω   |
| lte  | st    | -   | -  | -    | mA  |
|      |       |     |    |      |     |
| STD  | 2 000 |     |    |      | 0   |
| MODO | Lim.  |     |    |      | >¢< |

- 4. Efetuar a primeira calibração dos cabos de medição (ver § 6.3.1)
- 5. Ligar o instrumento ao módulo/string fotovoltaico em teste e ao nó de terra principal do sistema, como se mostra na Fig. 6

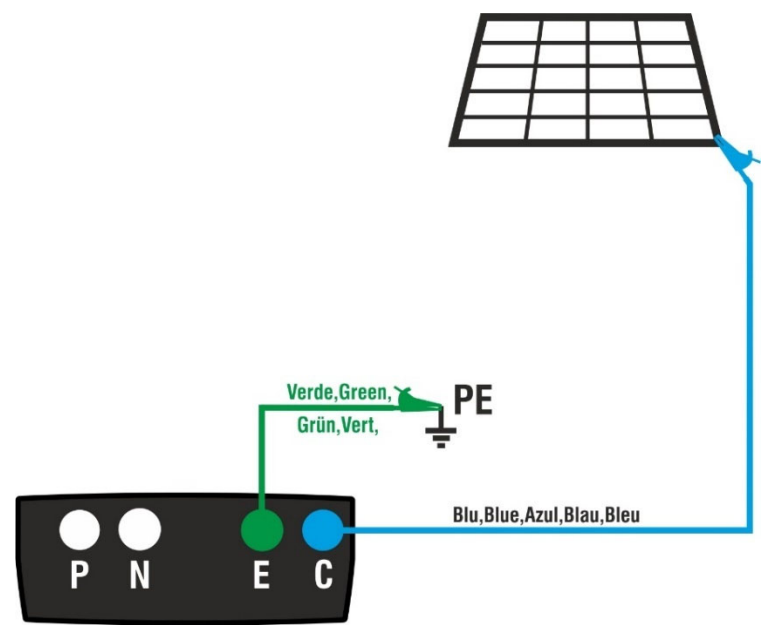

Fig. 6: Ligação de instrumentos para medição continuidade em estruturas de sistemas FV

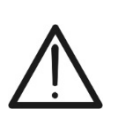

Quando o botão **GO/STOP** é premido, o instrumento pode emitir várias mensagens de erro (ver § 6.3.4) e, consequentemente, falhar o teste. Verifique e elimine, se possível, as causas dos problemas antes de prosseguir com o teste

ATENÇÃO

## ŴHT

 Premir o botão GO/STOP para ativar o teste. Se não RPE existirem condições de erro, o instrumento apresenta a mensagem "Medir...", como mostra a imagem de ecrã ao R lado

| ) | RPE  | 15/10 - | - 18:04 | Ē         |
|---|------|---------|---------|-----------|
| ) | R    | -       |         | Ω         |
|   | lte  | st -    |         | mA        |
|   |      |         |         |           |
|   |      |         |         |           |
|   |      | Mec     | lir     |           |
|   | STD  | 2.00Ω   |         | 0.06 Ω    |
|   | MODO | Lim.    |         | > <b></b> |

- 7. No final da medição, o instrumento indica o valor da resistência do objeto em teste. Se o resultado for inferior ao limite máximo definido, o instrumento apresenta a mensagem "OK" (valor inferior ou igual ao limite definido); caso contrário, apresenta a mensagem "NO OK" (valor superior ao limite definido), como indicado no ecrã ao lado
- Premir o botão SAVE para guardar o resultado do teste na memória do instrumento (ver § 7.1) ou o botão ESC/MENU para sair do ecrã sem guardar e voltar ao ecrã principal de medição

| RPE  | 15/10 | - 18:04 |        |
|------|-------|---------|--------|
| R    |       | 0.23    | Ω      |
| lte  | st    | 210     | mA     |
|      |       |         |        |
|      |       |         |        |
| STD  | 2 000 | UK      | 0.06.0 |
| MODO | Lim.  |         | >φ<    |

## 6.3.3. Realização de medições de continuidade no modo de temporizador (TMR)

- Posicionar o cursor no item RPE com as botãos de setas (▲,▼) e confirmar com ENTER. Aparece o seguinte ecrã no visor.
- Utilize os botões de seta (▲, ▼)para selecionar o modo de temporizador O símbolo 'TMR' é apresentado no visor.
- 3. Utilizar as botãos de setas ◀ oU ► selecionando o campo RPE 1. "Lim.". O ecrã ao lado aparece no visor.
- Utilizando as botãos de seta (▲,▼) defina o limite de referência para a medição de continuidade selecionável na gama 0.01Ω ÷ 9.99Ω em passos de 0.01Ω (tenha em atenção que a norma IEC/EN62446-1 não define um valor limite de resistência e os valores típicos são aproximadamente 1Ω o 2Ω)

| R    |       | - | -  | -    | Ω            |
|------|-------|---|----|------|--------------|
| lte  | st    | - | -  | -    | mA           |
| т    |       | - | -  | -    | s            |
|      |       |   |    |      |              |
| TMR  | 2.00Ω |   |    | 12s  | Ω            |
| MODO | Lim.  |   | Te | empo | > <b></b> ∳< |

15/10 - 18:04

| RPE  | 15/10 – | 18:04 |              |
|------|---------|-------|--------------|
| R    | -       |       | Ω            |
| Ite  | st -    |       | mA           |
| Т    | -       |       | S            |
|      |         |       |              |
| TMR  | 2.00Ω   | 12s   | Ω            |
| MODO | Lim.    | Hora  | > <b></b> ∮< |

- Utilizar as botãos de seta ◀ ou ► selecionando a posição "Hora". O ecrã ao lado aparece no visor.
- Utilizando as botãos de seta (▲,▼)definir a duração da medição de continuidade (Timer) selecionável no intervalo 3s ÷ 99s com incrementos de 3s

| RF | ΡE  | 15/10 - | - 18:0 | )4  |     |
|----|-----|---------|--------|-----|-----|
|    | R   | -       |        |     | Ω   |
|    | lte | st -    |        |     | mA  |
|    | Т   | -       |        |     | S   |
|    |     |         |        | _   |     |
| T  | MR  | 2.00Ω   | 12     | 2s  | Ω   |
| M  | ODO | Lim.    | Hc     | ora | >∲< |

- 7. Efetuar a primeira calibração dos cabos de medição (ver § 6.3.1)
- 8. Ligar o instrumento ao módulo/string em teste e ao nó de terra principal do sistema, como se mostra na Fig. 6

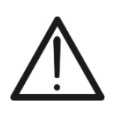

## ATTENÇÃO

Quando o botão **GO/STOP** é premido, o instrumento pode emitir várias mensagens de erro (ver § 6.3.4) e, consequentemente, falhar o teste. Verifique e elimine, se possível, as causas dos problemas antes de prosseguir com o teste

## -**ŴHT**°

9. Premir o botão GO/STOP para ativar o teste. Se não existirem condições de erro, o instrumento inicia uma série de medições contínuas durante a duração do temporizador definido, emitindo um breve sinal sonoro de 3 em 3 segundos, alternado com as mensagens "Medir..." e "Por favor aguarde..." como se mostra na imagem de ecrã ao lado. Desta forma, é possível ao operador deslocar-se de um ponto para outro no local onde está a ser efetuada a medição.

| RPE 15/10 – 18:04 |                   |      |        |  |  |
|-------------------|-------------------|------|--------|--|--|
| R                 | 0                 | .23  | Ω      |  |  |
| lte               | st 2              | 09   | mA     |  |  |
| т                 | 1                 | 1    | S      |  |  |
|                   |                   |      |        |  |  |
| Por               | Por favor aguarde |      |        |  |  |
| TMR               | 2.00Ω             | 12s  | 0.06 Ω |  |  |
| MODO              | Lim.              | Hora | >¢<    |  |  |

10.No final da medição, o instrumento indica <u>o valor máximo</u> <u>de todas as medições parciais efetuadas</u>. Se o resultado for inferior ao limite máximo definido, o instrumento apresenta a mensagem "OK" (valor inferior ou igual ao limiar do limite definido); caso contrário, apresenta a mensagem "NO OK" (valor superior ao limiar do limite definido), como indicado no ecrã ao lado

| RPE 15/10 – 18:04 |       |      |        |  |
|-------------------|-------|------|--------|--|
| R                 | (     | ).54 | Ω      |  |
| lte               | st 2  | 209  | mA     |  |
| Т                 | C     | )    | S      |  |
|                   |       |      |        |  |
| OK                |       |      |        |  |
| TMR               | 2.00Ω | 12s  | 0.06 Ω |  |
| MODO              | Lim.  | Hora | >¢<    |  |

11.Premir o botão SAVE para guardar o resultado do teste na memória do instrumento (ver § 7.1) ou o botão ESC/MENU para sair do ecrã sem guardar e voltar ao ecrã principal de medição

## -<del>Mht</del>i

#### 6.3.4. Situações anómalas

| 1. | Para repor o valor da resistência compensada, efetuar um                                                                                                    | RPE                                                              | 15/10 -                                                                                                    | - 18:04                                                                    |                                                    |
|----|----------------------------------------------------------------------------------------------------|------------------------------------------------------------------|----------------------------------------------------------------------------------------------------|----------------------------------------------------------------------------|----------------------------------------------------|
|    | novo procedimento de compensação com uma resistência superior a $5\Omega$ , por exemplo, com cabos de teste abertos. A                                                                                                    | R                                                                | -                                                                                                    |                                                                            | Ω                                                  |
|    | mensagem " <b>Reajuste calib."</b> aparece no ecrã                                                                                                    | lte                                                              | st -                                                                                                    |                                                                            | mA                                                 |
|    |                                                                                                    |                                                                  |                                                                                                    |                                                                            |                                                    |
|    |                                                                                                    |                                                                  |                                                                                                    |                                                                            |                                                    |
|    |                                                                                                    | STD                                                              | Reajust                                                                                                    | te calib                                                                   |                                                    |
|    |                                                                                                    | MODO                                                             | Lim.                                                                                                    |                                                                            | >¢<                                                |
| 2. | Se o instrumento detetar uma tensão superior a 3V nos                                                                                                    | RPE                                                              | 15/10 -                                                                                                    | - 18:04                                                                    | Ĩ                                                  |
|    | sonoro prolongado e apresenta a mensagem "V.Input >                                                                                                    | R                                                                | -                                                                                                    |                                                                            | Ω                                                  |
|    | 3V".                                                                                                    | lte                                                              | st -                                                                                                    |                                                                            | mA                                                 |
|    |                                                                                                    |                                                                  |                                                                                                    |                                                                            |                                                    |
|    |                                                                                                    |                                                                  |                                                                                                    |                                                                            |                                                    |
|    |                                                                                                    | STD                                                              | V.Inpu<br>2.00Ω                                                                                                    | ut > 3V                                                                    | Ω                                                  |
|    |                                                                                                    | MODO                                                             | Lim.                                                                                                    |                                                                            | >¢<                                                |
| 3. | Se se verificar que a resistência calibrada é superior à resistência medida o instrumento emite um sinal sonoro                                                                                                    | RPE                                                              | 15/10 -                                                                                                    | - 18:04                                                                    |                                                    |
|    | prolongado e apresenta a mensagem " <b>Reajuste calib.</b> "                                                                                                    | R                                                                | (                                                                                                    | 0.03                                                                       | Ω                                                  |
|    |                                                                                                    | lte                                                              | st 2                                                                                                    | 212                                                                        | mA                                                 |
|    |                                                                                                    |                                                                  |                                                                                                    |                                                                            |                                                    |
|    |                                                                                                    |                                                                  |                                                                                                    |                                                                            |                                                    |
|    |                                                                                                    |                                                                  |                                                                                                    |                                                                            |                                                    |
|    |                                                                                                    | STD                                                              | Reajus                                                                                                    | te calib                                                                   | 0.220.0                                            |
|    |                                                                                                    | STD<br>MODO                                                      | Reajus<br>2.00Ω<br>Lim.                                                                                                    | te calib                                                                   | 0<br>0.220 Ω<br>>φ<                                |
| 4. | Se o instrumento detetar uma resistência nos seus                                                                                                    | STD<br>MODO<br>RPE                                               | Reajus<br>2.00Ω<br>Lim.<br>15/10 -                                                                                                    | te calib<br>                                                               | 0.220 Ω<br>>φ<                                     |
| 4. | Se o instrumento detetar uma resistência nos seus terminais superior a 5Ω emite um sinal sonoro longo, repõe o valor compensado a zero e apresenta a mensagem "                                                                                                    | STD<br>MODO<br>RPE                                               | Reajus<br>2.00Ω<br>Lim.<br>15/10 -                                                                                                    | te calib<br>                                                               | 0.220 Ω<br>>φ<<br>Ω                                |
| 4. | Se o instrumento detetar uma resistência nos seus terminais superior a $5\Omega$ emite um sinal sonoro longo, repõe o valor compensado a zero e apresenta a mensagem "<br><b>Reajuste calib.</b> "                                                                                                    | STD<br>MODO<br>RPE<br>R<br>Ite                                   | Reajus<br>2.00Ω<br>Lim.<br>15/10 -<br>><br>st 4                                                                                                    | te calib<br>                                                               | 0.220 Ω<br>>φ<<br>Ω<br>m A                         |
| 4. | Se o instrumento detetar uma resistência nos seus<br>terminais superior a 5Ω emite um sinal sonoro longo, repõe<br>o valor compensado a zero e apresenta a mensagem "<br><b>Reajuste calib.</b> "                                                                                                    | STD<br>MODO<br>RPE<br>R<br>Ite                                   | Reajus<br>2.00Ω<br>Lim.<br>15/10 -<br>><br>st 2                                                                                                    | te calib<br>- <u>18:04</u><br>>4.99<br>19                                  | 0.220 Ω<br>>φ<<br>Ω<br>m A                         |
| 4. | Se o instrumento detetar uma resistência nos seus<br>terminais superior a 5Ω emite um sinal sonoro longo, repõe<br>o valor compensado a zero e apresenta a mensagem "<br><b>Reajuste calib.</b> "                                                                                                    | STD<br>MODO<br>RPE<br>R<br>Ite                                   | Reajus<br>2.00Ω<br>Lim.<br>15/10 -<br>><br>st 2                                                                                                    | te calib<br>- <u>18:04</u><br>>4.99<br>19                                  | 0.220 Ω<br>>φ<<br>Ω<br>m A                         |
| 4. | Se o instrumento detetar uma resistência nos seus<br>terminais superior a 5Ω emite um sinal sonoro longo, repõe<br>o valor compensado a zero e apresenta a mensagem "<br><b>Reajuste calib.</b> "                                                                                                    | STD<br>MODO<br>RPE<br>R<br>Ite                                   | Reajus<br>2.00Ω<br>Lim.<br>15/10 -<br>st 2<br>Reajus<br>2.00Ω                                                                                                    | te calib<br>- <u>18:04</u><br>> 4 . 9 9<br>4 9<br>te calib                 | 0.220 Ω<br>>φ<<br>Ω<br>m A                         |
| 4. | Se o instrumento detetar uma resistência nos seus<br>terminais superior a 5Ω emite um sinal sonoro longo, repõe<br>o valor compensado a zero e apresenta a mensagem "<br><b>Reajuste calib.</b> "                                                                                                    | STD<br>MODO<br>RPE<br>R<br>Ite<br>STD<br>MODO                    | Reajus<br>2.00Ω<br>Lim.<br>15/10 -<br>st 2<br>Reajus<br>2.00Ω<br>Lim.                                                                                                    | te calib<br>- <u>18:04</u><br>> 4 . 9 9<br>4 9<br>te calib                 | 0.220 Ω<br>>φ<<br>Ω<br>m A                         |
| 4. | Se o instrumento detetar uma resistência nos seus<br>terminais superior a 5Ω emite um sinal sonoro longo, repõe<br>o valor compensado a zero e apresenta a mensagem "<br><b>Reajuste calib.</b> "<br>Se se verificar que a resistência calibrada é superior à                                                                                                    | STD<br>MODO<br>RPE<br>R<br>Ite<br>STD<br>MODO                    | Reajus<br>2.00Ω<br>Lim.<br>15/10 -<br>st 2<br>Reajus<br>2.00Ω<br>Lim.<br>15/10 -                                                                                                    | te calib<br>- 18:04<br>> 4 . 9 9<br>4 9<br>te calib                        | 0.220 Ω<br>>φ<<br>Ω<br>m A                         |
| 4. | Se o instrumento detetar uma resistência nos seus<br>terminais superior a 5Ω emite um sinal sonoro longo, repõe<br>o valor compensado a zero e apresenta a mensagem "<br><b>Reajuste calib.</b> "<br>Se se verificar que a resistência calibrada é superior à<br>resistência medida (por exemplo, devido à utilização de<br>cabos diferentes dos fornecidos), o instrumento emite um                                                                                                    | STD<br>MODO<br>RPE<br>R<br>Ite<br>STD<br>MODO<br>RPE             | Reajus<br>2.00Ω<br>Lim.<br>15/10 -<br>st 2<br>Reajus<br>2.00Ω<br>Lim.<br>15/10 -                                                                                                    | te calib<br>- 18:04<br>> 4 . 9 9<br>4 9<br>te calib<br>- 18:04             | 0.220 Ω<br>>φ<<br>Ω<br>m A<br>Ω<br>>φ<<br>Ω        |
| 4. | Se o instrumento detetar uma resistência nos seus<br>terminais superior a 5Ω emite um sinal sonoro longo, repõe<br>o valor compensado a zero e apresenta a mensagem "<br><b>Reajuste calib.</b> "<br>Se se verificar que a resistência calibrada é superior à<br>resistência medida (por exemplo, devido à utilização de<br>cabos diferentes dos fornecidos), o instrumento emite um<br>sinal sonoro prolongado e apresenta um ecrã como o da                                                            | STD<br>MODO<br>RPE<br>R<br>Ite<br>STD<br>MODO<br>RPE<br>R<br>Ite | Reajus         2.00Ω         Lim.         15/10 -         st         2.00Ω         Lim.         15/10 -         2.00Ω         Lim.         15/10 -         st         15/10 -         st         -         st         -         st                                                                              | te calib<br>- 18:04<br>> 4 . 9 9<br>4 9<br>te calib<br>- 18:04             | 0.220 Ω<br>>φ<<br>Ω<br>m A<br>Ω<br>>φ<<br>Ω<br>m A |
| 4. | Se o instrumento detetar uma resistência nos seus<br>terminais superior a 5Ω emite um sinal sonoro longo, repõe<br>o valor compensado a zero e apresenta a mensagem "<br><b>Reajuste calib.</b> "<br>Se se verificar que a resistência calibrada é superior à<br>resistência medida (por exemplo, devido à utilização de<br>cabos diferentes dos fornecidos), o instrumento emite um<br>sinal sonoro prolongado e apresenta um ecrã como o da<br>figura ao lado. Efetuar um reset e recalibrar os cabos. | STD<br>MODO<br>RPE<br>R<br>Ite                                   | Reajus         2.00Ω         Lim.         15/10 -         st         2.00Ω         Lim.         2.00Ω         Lim.         15/10 -         st         15/10 -         st         15/10 -         st         -         st                                                                                        | te calib<br>- 18:04<br>> 4 . 9 9<br>4 9<br>te calib<br>- 18:04<br>- 18:04  | 0.220 Ω<br>>φ<<br>Ω<br>m A<br>Ω<br>>φ<<br>Ω<br>m A |
| 4. | Se o instrumento detetar uma resistência nos seus<br>terminais superior a 5Ω emite um sinal sonoro longo, repõe<br>o valor compensado a zero e apresenta a mensagem "<br><b>Reajuste calib.</b> "<br>Se se verificar que a resistência calibrada é superior à<br>resistência medida (por exemplo, devido à utilização de<br>cabos diferentes dos fornecidos), o instrumento emite um<br>sinal sonoro prolongado e apresenta um ecrã como o da<br>figura ao lado. Efetuar um reset e recalibrar os cabos. | STD<br>MODO<br>RPE<br>R<br>Ite<br>STD<br>MODO<br>RPE<br>R<br>Ite | Reajus         2.00Ω         Lim.         15/10 -         st         2.00Ω         Lim.         2.00Ω         Lim.         15/10 -         st         2.00Ω         Lim.         15/10 -         st         4.00Ω         Lim.         15/10 -         st         -         st         -         st             | te calib<br>- 18:04<br>> 4 . 9 9<br>4 9<br>te calib<br>- 18:04<br>         | 0.220 Ω<br>>φ<<br>Ω<br>m A<br>Ω<br>>φ<<br>Ω<br>m A |
| 4. | Se o instrumento detetar uma resistência nos seus<br>terminais superior a 5Ω emite um sinal sonoro longo, repõe<br>o valor compensado a zero e apresenta a mensagem "<br><b>Reajuste calib.</b> "<br>Se se verificar que a resistência calibrada é superior à<br>resistência medida (por exemplo, devido à utilização de<br>cabos diferentes dos fornecidos), o instrumento emite um<br>sinal sonoro prolongado e apresenta um ecrã como o da<br>figura ao lado. Efetuar um reset e recalibrar os cabos. | STD<br>MODO<br>RPE<br>R<br>Ite<br>STD<br>MODO<br>RPE<br>R<br>Ite | Reajus         2.00Ω         Lim.         15/10 -         st         2.00Ω         Lim.         15/10 -         st         2.00Ω         Lim.         15/10 -         st         15/10 -         st         -         st         -         st         -         st         -         st         -         2.00Ω | te calib<br>- 18:04<br>- 4 . 9 9<br>4 9<br>te calib<br>- 18:04<br><br><br> | 0.220 Ω<br>>φ<<br>Ω<br>m A<br>Ω<br>>φ<<br>Ω<br>m A |

## 6.4. $M\Omega - MEDIÇÃO DO ISOLAMENTO EM MÓDULOS/STRINGS/CAMPOS FV$

O objetivo desta medição é efetuar medições da resistência de isolamento dos condutores ativos de módulos, cadeias de cabos e campos FV, de acordo com os requisitos do normas IEC/EN62446-1 e IEC/EN61557-2, **sem necessidade de utilizar um interrutor externo para ligar os terminais positivo e negativo**.

## ATENÇÃO

- A medição do isolamento pode ser efetuada num único módulo, num string ou num sistema constituído por vários strings ligados em paralelo
- Desligar o string/planta do inversor e dos eventuais para-raios
- Se o módulo/cordão/planta tiver um pólo ligado à terra, esta ligação deve ser temporariamente seccionada.
- De acordo com a norma IEC/EN62446-1, a tensão de ensaio Vtest deve ser ≥ tensão nominal do sistema
- A norma IEC/EN62446-1 define 1MΩ como o valor limite mínimo da resistência de isolamento para sistemas com tensão nominal superior a 120V
- É aconselhável efetuar a medição do isolamento diretamente no módulo/corda/campo a montante de quaisquer díodos de bloqueio

O instrumento efetua a medição do isolamento das seguintes formas:

- Modo DUAL → o instrumento efetua a medição do isolamento em sequência entre o pólo positivo (+) e a referência PE e entre o pólo negativo (-) e a referência PE dos módulos, strings ou conjuntos PV e calcula a resistência global Rp
- Modo TMR → o instrumento efetua a medição em modo contínuo (com uma duração máxima de 999s) entre o terminal "N" e a referência PE, visualizando o valor mínimo de resistência obtido no final do período de tempo selecionado. Neste modo, o instrumento efetua também o cálculo dos parâmetros DAR (Dielectric Absorption Ratio) e PI (Polarisation Index) se a duração do ensaio for adequada para o cálculo dos parâmetros acima referidos

## 6.4.1. Execução da medição do isolamento - Modo DUAL

 Posicionar o cursor em MΩ com as botãos de setas (▲,▼) e confirmar com ENTER. O visor apresenta o ecrã ao lado. Utilizando novamente as botãos de setas (▲,▼)selecionar o modo de medição "DUAL" na posição "MODE"

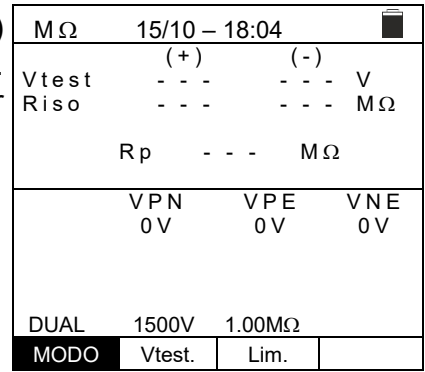

- 2. Utilize as botãos de setas ◀ ou ▶ para selecionar a posição **'Vtest'** para definir a tensão de teste
- Utilize as botãos de seta (▲,▼)para selecionar uma das seguintes tensões de teste (Vnom): 250, 500, 1000,1500VDC. Tenha em atenção que, de acordo com a norma IEC/EN62446-1, a tensão de teste Vtest deve ser ≥ tensão nominal do sistema

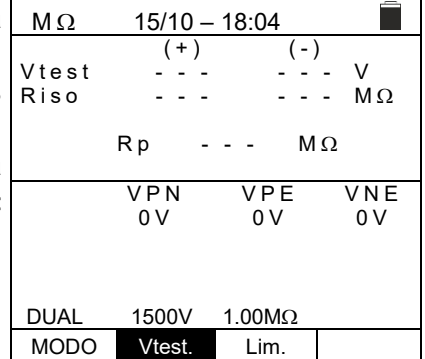

## -<del>M`HT</del>°

- Utilizando as botãos de setas (▲,▼) defina o limite mínimo para a medição do isolamento, selecionável entre os valores 0.05, 0.10, 0.23, 0.25, 0.50, 1.00, 50MΩ. Tenha em atenção que a norma IEC 64-8 estabelece um valor limite mínimo de resistência de isolamento de 1MΩ para sistemas com uma tensão nominal superior a 120V.

| MΩ            | 15/10 —         | 18:04          |             |
|---------------|-----------------|----------------|-------------|
| Vtest<br>Riso | (+)<br><br>     | (-)<br><br>    | - V<br>- ΜΩ |
|               | Rp -            | M              | Ω           |
|               | V P N<br>0 V    | VPE<br>0V      | VNE<br>0V   |
| DUAL<br>MODO  | 1500V<br>Vtest. | 1.00MΩ<br>Lim. |             |

6. Ligar o instrumento ao string FV em teste, como mostra a Fig. 7. O teste também pode ser efetuado com vários string em paralelo. Note-se que os eventuais para-raios ligados às strings da string devem também ser desligados e que é aconselhável efetuar a medição a montante de eventuais díodos de bloqueio

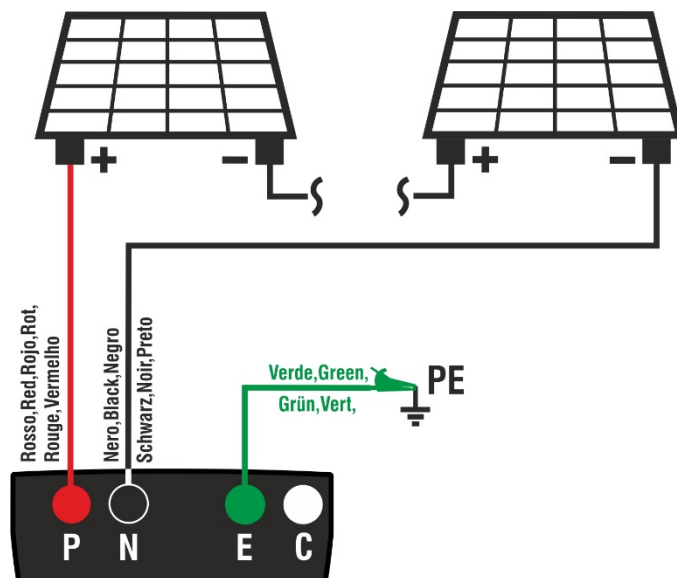

Fig. 7: Ligação do instrumento para medição do isolamento em modo DUAL

## ATENÇÃO

 Quando o botão GO/STOP é premido, o instrumento pode emitir várias mensagens de erro (ver § 6.4.3) e, como consequência, não efetuar o teste. Verifique e elimine, se possível, as causas dos problemas antes de prosseguir com o teste

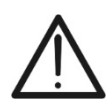

- Não toque nas massas dos módulos durante a medição, pois podem estar em potencial perigoso mesmo com o sistema desconectado devido à tensão gerada pelo instrumento
- A medição pode dar resultados incorretos se a referência de terra não estiver corretamente conectada à entrada E
- Recomendamos uma verificação preliminar do correto funcionamento do instrumento antes de realizar uma medição curto-circuitando os terminais P, N e E, verificando um valor de isolamento próximo de zero e um valor fora de escala com os terminais P, N e E abertos

## -WHT°

## **PVCHECKs-PRO**

7. Premir e manter premido o botão GO/STOP durante pelo menos 3s para ativar o teste. Se não existirem condições de erro, o instrumento apresenta a mensagem "Medir..." como mostra a imagem de ecrã ao lado. O campo "Vtest" mostra a tensão de teste efetiva gerada pelo instrumento. <u>A duração do teste pode variar</u> consoante a presença ou ausência de capacitância parasita presente

| MΩ            | 15/10 –     | 18:04       |                  |  |
|---------------|-------------|-------------|------------------|--|
| Vtest<br>Riso | (+)<br><br> | (-)<br><br> | )<br>- V<br>- ΜΩ |  |
|               | Rp-         | M           | Ω                |  |
|               | VPN         | VPE         | VNE              |  |
|               | 1480V       | 750V        | -748V            |  |
| Medir         |             |             |                  |  |
| DUAL          | 1500V       | 1.00MΩ      |                  |  |
| MODO          | Vtest.      | Lim.        |                  |  |

15/10 – 18:04 (+)

>100

OK

VPE

750V

1.00MΩ

Lim.

1510

> 1 0 0

VPN

1480V

1500V

Vtest.

Rр

(-)

1515

>100 MΩ

MΩ

V

VNE

-730V

MΩ

Vtest

Riso

DUAL

MODO

- 8. O instrumento efetua as seguintes medições em sequência:
  - Isolamento entre o pólo positivo (+) do string e a referência de terra
  - Isolamento entre o pólo negativo do string (-) e a referência de terra
  - Cálculo do valor da resistência Rp dado pelas medições paralelas (+) e (-)

Se **"Rp≥Lim"**, o instrumento emite a mensagem **"OK"**, indicando que a medição foi efetuada com êxito.

Premir o botão **SAVE** para guardar o resultado do teste na memória do instrumento (ver § 7.1) ou o botão **ESC/MENU** para sair do ecrã sem guardar e voltar ao ecrã principal de medição

## 6.4.2. Execução da medição do isolamento – Modo TMR

 Posicionar o cursor em MΩ com as botãos de setas (▲, ▼ e confirmar com ENTER. O ecrã ao lado aparece no visor Utilizando novamente as botãos de setas (▲, ▼ selecionar o modo de medição "TMR" na posição "MODE"

| ) | MΩ     | 15/10 - | - 18:04   |      |
|---|--------|---------|-----------|------|
| ć | Vtest( | -) -    |           | V    |
| ; | Ri(-)  | -       |           | MΩ   |
| ) | Time   | -       |           | s    |
| C |        |         |           |      |
| - | DAR    |         | - 1       |      |
|   |        |         | VDE       |      |
|   |        |         |           |      |
|   |        | 0 0     | 0 0       | 0 0  |
|   |        |         |           |      |
|   |        |         |           |      |
|   | TMD    | 15001/  | 1.00MO    | 30   |
|   |        | 13000   | 1.0010122 | 55   |
|   | MODO   | Vtest   | Lim       | Hora |

- Utilize as botãos de seta (▲, ▼)para selecionar uma das seguintes tensões de teste (Vnom): 250, 500, 1000,1500VDC. Tenha em atenção que, de acordo com a norma IEC/EN 62446-1, a tensão de teste Vtest deve ser ≥ tensão nominal do sistema

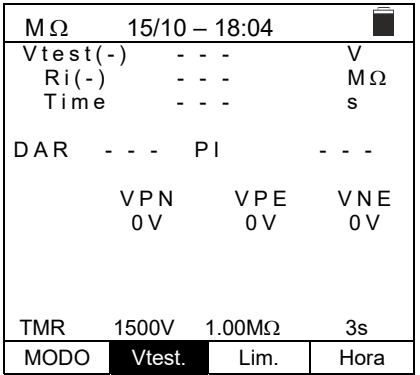

## PT - 25

## -WHT°

- 5. Utilizando as botãos de seta (▲,▼) defina o limite mínimo para a medição do isolamento, selecionável entre os valores 0.05, 0.10, 0.23, 0.25, 0.50, 1.00, 50MΩ. Tenha em atenção que a norma IEC/EN62446-1 estabelece um valor limite mínimo de resistência de isolamento de 1MΩ para sistemas com uma tensão nominal superior a 120V

| MΩ     | 15/10        | – 18:04   |            |
|--------|--------------|-----------|------------|
| Vtest( | -) -         |           | V          |
| Ri(-)  | -            |           | MΩ         |
| Time   | -            |           | S          |
| DAR    |              | PI        |            |
|        | V P N<br>0 V | VPE<br>0V | VNE<br>0V  |
| TMR    | 1500V        | 1.00MΩ    | 3s<br>Hora |

- Usando as botãos de seta (▲,▼)definir o tempo de medição no intervalo: 3s ÷ 999s

| MΩ<br>Vtest(<br>Ri(-)<br>Time | - 15/10 -<br>- )<br> | - 18:04<br><br><br> | V<br>MΩ<br>s     |
|-------------------------------|----------------------|---------------------|------------------|
| DAR                           | F<br>VPN<br>0V       | VPE<br>0V           | <br>V N E<br>0 V |
| TMR<br>MODO                   | 1500V<br>Vtest.      | 1.00MΩ<br>Lim.      | 3s<br>Tempo      |

8. Ligar o instrumento ao string FV em teste, como mostra a Fig. 8. O teste também pode ser efetuado em várias strings em paralelo entre si. Tenha em atenção que os eventuais para-raios ligados às strings da string devem também ser desligados e que é aconselhável efetuar a medição a montante de eventuais díodos de bloqueio

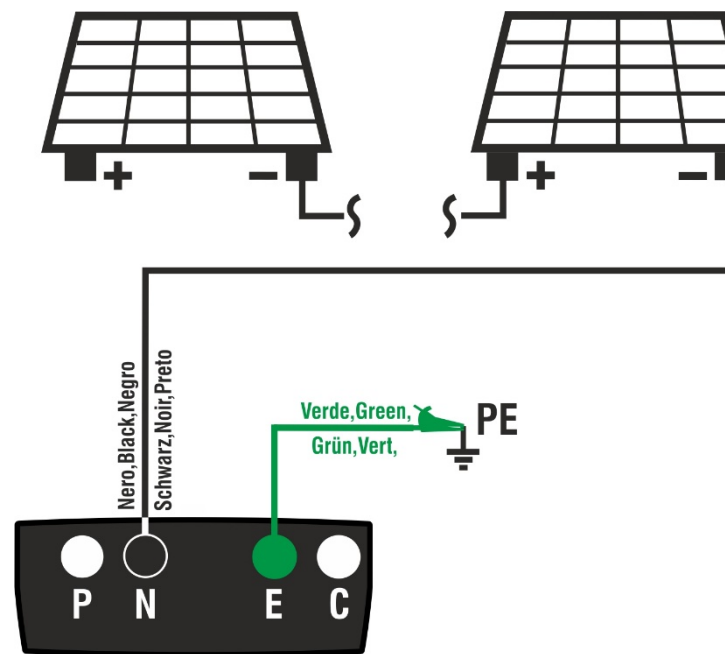

Fig. 8: Ligação do instrumento para medição do isolamento no modo TMR

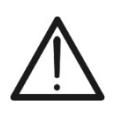

Quando o botão **GO/STOP** é premido, o instrumento pode emitir várias mensagens de erro (ver § 6.4.3) e, como consequência, não efetuar o teste. Verificar e eliminar, se possível, as causas dos problemas antes de prosseguir com o teste

**ATENÇÃO** 

## ŴHT

## PVCHECKs-PRO

þ

 9. Premir e manter premido o botão GO/STOP durante pelo menos 3s para ativar o teste. Se não existirem condições de erro, o instrumento apresenta a mensagem "Medir...", como mostra a imagem de ecrã ao lado. O campo "Vtest (-)" mostra a tensão de teste efetiva gerada pelo instrumento VPN VPE 0V 0V

| MΩ     | 15/10 –      | 18:04     |              |  |  |
|--------|--------------|-----------|--------------|--|--|
| Vtest( | -)           | -         | V            |  |  |
| Ri(-)  |              | -         | MΩ           |  |  |
| Time   |              | -         | S            |  |  |
| DAR    | P            | 1         |              |  |  |
|        | V P N<br>0 V | VPE<br>0V | V N E<br>0 V |  |  |
|        |              |           |              |  |  |
| Medir  |              |           |              |  |  |
| TMR    | 1500V        | 1.00MΩ    | 700s         |  |  |
| MODO   | Vtest.       | Lim.      | Hora         |  |  |

10.Se **"Ri(-)≥Lim"**, o instrumento emite a mensagem **"OK"** indicando o êxito da medição

<u>Se o tempo de medição for ≥60s</u>, o instrumento apresenta o valor do parâmetro DAR (Dielectric Absorption Ratio rácio de absorção dieléctrica) no ecrã (ver § 11.2)

<u>Se o tempo de medição for ≥600s,</u> o instrumento mostra tanto o valor do parâmetro DAR (Dielectric Absorption Ratio) como o valor do parâmetro PI (Polarisation Index) no ecrã (ver § 11.1)

Premir o botão **SAVE** para guardar o resultado do teste na memória do instrumento (ver § 7.1) ou o botão **ESC/MENU** para sair do ecrã sem guardar e voltar ao ecrã principal de medição

| 15/10 –      | 18:04                                                                    |                                                                                                    |  |  |  |
|--------------|--------------------------------------------------------------------------|----------------------------------------------------------------------------------------------------|--|--|--|
| -) 15        | 40                                                                       | V                                                                                                    |  |  |  |
| / >1         | 00                                                                       | MΩ                                                                                                    |  |  |  |
| 6            | 0 0                                                                      | S                                                                                                    |  |  |  |
| 1.41 F       | 21                                                                       | 1.02                                                                                                    |  |  |  |
| V P N<br>0 V | V P E<br>0 V                                                             | V N E<br>0 V                                                                                                    |  |  |  |
|              |                                                                          |                                                                                                    |  |  |  |
| OK           |                                                                          |                                                                                                    |  |  |  |
| 1500V        | 1.00MΩ                                                                   | 700s                                                                                                    |  |  |  |
| Vtest.       | Lim.                                                                     | Hora                                                                                                    |  |  |  |
|              | 15/10 -<br>-) 15<br>>1<br>1.41 F<br>V P N<br>0 V<br>C<br>1500V<br>Vtest. | 15/10 – 18:04         -)       1540         >100         600         1.41       PI         VPN       VPE         0V       0V         OK         1500V       1.00MΩ         Vtest.       Lim. |  |  |  |

## -<del>Ŵ</del>HT°

#### 6.4.3. Situações anómalas

 Se o instrumento detetar uma das seguintes condições: "|VPN| > 1500V", "|VPE| > 1500V" ou "|VNE| > 1500V", interrompe a medição, emite um som prolongado e a mensagem "V > LIM" é apresentada no visor. Verificar a tensão de saída do string fotovoltaico

| MΩ            | 15/10 –            | 18:04            |                    |
|---------------|--------------------|------------------|--------------------|
| Vtest<br>Riso | (+)<br><br>        | (-)<br><br>      | )<br>- V<br>- ΜΩ   |
|               | Rp -               | M                | Ω                  |
| >             | V P N<br>1 5 0 0 V | V P E<br>7 5 0 V | V N E<br>- 7 5 0 V |
|               | V >                | LIM              |                    |
| DUAL          | 1500V              | 1.00MΩ           |                    |
| MODO          | Vtest.             | Lim.             |                    |

| MΩ     | 15/10 –                                  | 18:04                                                                                |                                                                                                    |
|--------|------------------------------------------|--------------------------------------------------------------------------------------|----------------------------------------------------------------------------------------------------|
| Vteet  | (+)                                      | (-)                                                                                  | )                                                                                                    |
| Riso   |                                          |                                                                                      | - v<br>- MO                                                                                                    |
| I TO O |                                          |                                                                                      | 101 32                                                                                                    |
|        | Rp -                                     | M                                                                                    | Ω                                                                                                    |
|        |                                          |                                                                                      |                                                                                                    |
|        | VPN                                      | VPE                                                                                  | VNE                                                                                                    |
| -      | 1480V                                    | -750V                                                                                | 748V                                                                                                    |
|        |                                          |                                                                                      |                                                                                                    |
|        |                                          |                                                                                      |                                                                                                    |
|        | Invert                                   | er P-N                                                                               |                                                                                                    |
| DUAL   | 1500V                                    | 1.00MΩ                                                                               |                                                                                                    |
| MODO   | Vtest.                                   | Lim.                                                                                 |                                                                                                    |
|        | MΩ<br>Vtest<br>Riso<br>-<br>DUAL<br>MODO | MΩ 15/10<br>(+)<br>Vtest<br>Riso<br>Rp<br>VPN<br>-1480V<br>DUAL 1500V<br>MODO Vtest. | MΩ 15/10 - 18:04<br>(+) (-)<br>Vtest<br>Riso M<br>VPN VPE<br>-1480V -750V<br>DUAL 1500V 1.00MΩ<br>MODO Vtest. Lim. |

| MΩ            | 15/10          | 18:04       |                  |
|---------------|----------------|-------------|------------------|
| Vtest<br>Riso | (+)<br><br>    | (-)<br><br> | )<br>- V<br>- ΜΩ |
|               | Rp-            | M           | Ω                |
|               | V P N<br>1 0 V | VPE<br>5V   | V N E<br>- 5 V   |
|               | VPN <          | 15VDC       |                  |
| DUAL          | 1500V          | 1.00MΩ      |                  |
| MODO          | Vtest.         | Lim.        |                  |

| MΩ            | 15/10 –            | 18:04            |                    |
|---------------|--------------------|------------------|--------------------|
| Vtest<br>Riso | (+)<br><br>        | (-)<br><br>      | - V<br>- ΜΩ        |
|               | Rp -               | M                | Ω                  |
|               | V P N<br>1 4 8 0 V | V P E<br>7 5 0 V | V N E<br>- 7 3 0 V |
|               | VAC                | > LIM            |                    |
| DUAL          | 1500V              | 1.00MΩ           |                    |
| MODO          | Vtest.             | Lim.             |                    |

<u>No modo DUAL</u>, se o instrumento detetar uma tensão VPN
 <0V quando o botão GO/STOP é premido, interrompe a medição, emite um som prolongado e a mensagem</li>
 "Inverter P-N" é apresentada no visor. Verificar a polaridade e as ligações do instrumento à cadeia PV

- <u>No modo DUAL</u>, se o instrumento detetar uma tensão VPN<15V quando o botão GO/STOP é premido, pára a medição, emite um som prolongado e a mensagem "VPN<15VDC" é apresentada no disply. Verificar a tensão de saída do string PV, que deve ser ≥30V
- <u>No modo DUAL</u>, se o instrumento detetar uma das seguintes condições nas tensões medidas quando o botão GO/STOP é premido:

RMS(VPN) - |(VPN) DC| <10 RMS(VPE) - |(VPE) DC| <10

RMS(VNE) - |(VNE) DC| <10

não for satisfeita (**presença de componentes CA nas tensões de entrada**) interrompe a medição, emite um som prolongado e a mensagem **"VAC > LIM"** é apresentada no ecrã. Verificar as tensões de saída do **string PV** 

## -**ŴHT**°

## **PVCHECKs-PRO**

5. Se o instrumento detetar que a tensão entre os pólos positivo e negativo é superior à tensão de teste definida, a mensagem "VPN>Vtest" é apresentada no ecrã e o instrumento bloqueia o teste por não estar em conformidade com a norma IEC/EN62446-1. Verificar a tensão nominal do sistema, alterar o parâmetro e o Vtest, se necessário, e repetir o ensaio.

| MΩ            | 15/10 –            | 18:04            | ]                  |
|---------------|--------------------|------------------|--------------------|
| Vtest<br>Riso | (+)<br>1520<br>    | (-)<br>151<br>   | 0 V<br>ΜΩ          |
|               | Rp -               | M                | Ω                  |
|               | V P N<br>1 4 8 0 V | V P E<br>7 5 0 V | V N E<br>- 7 3 0 V |
|               | VPN>               | >Vtest           |                    |
| DUAL          | 1500V              | 1.00MΩ           |                    |
| MODO          | Vtest.             | Lim.             |                    |

Se o instrumento detetar que **Rp<Lim**, a mensagem "NO OK" é apresentada no ecrã

| MΩ            | 15/10 -            |                   |                    |
|---------------|--------------------|-------------------|--------------------|
| Vtest<br>Riso | (+)<br>1540<br>0.1 | (-)<br>152<br>>10 | 0 V<br>0 ΜΩ        |
|               | Rp C               | ).1 M             | Ω                  |
|               | V P N<br>1 4 8 0 V | V P E<br>7 5 0 V  | V N E<br>- 7 3 0 V |
|               | NÃ                 | D OK              |                    |
| DUAL          | 1500V              | 1.00MΩ            |                    |
| MODO          | Vtest.             | Lim.              |                    |

## 6.5. GFL – PESQUISA DE CONDIÇÕES DE BAIXO ISOLAMENTO EM CADEIAS FV

Na função GFL (Ground Fault Locator), o instrumento é capaz de fornecer uma indicação da localização de um possível defeito único de baixo isolamento numa cadeia do sistema devido, por exemplo, à infiltração de água ou humidade dentro das caixas de junção dos módulos FV. O instrumento mede as tensões de entrada e, com base no desequilíbrio entre V(+) e V(-) em relação à terra, identifica a posição presumida do defeito na cadeia.

## ATENÇÃO

 A função GFL fornece resultados corretos APENAS nas seguintes condições:
 Ensaio efetuado a montante de eventuais díodos de bloqueio numa string única desligada do inversor, de eventuais descarregadores e de ligações funcionais à terra.

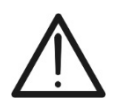

- Defeito único de baixo isolamento que ocorre em qualquer ponto da cadeia
- Resistência de isolamento de falha única <0.23MΩ</p>
- Devido à natureza aleatória destas falhas, <u>recomenda-se</u> a realização de medições em condições ambientais semelhantes àquelas em que a falha foi comunicada
- Posicionar o cursor no item GFL com as botãos de seta GFL (▲,▼)e confirmar com ENTER. O visor apresenta o ecrã ao lado. "Rp" indica o paralelismo das resistências de isolamento dos pólos positivo (+) e negativo (-) do string em teste.

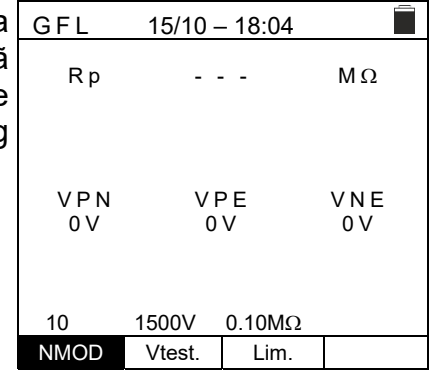

- Utilize os botões com as setas d ou ► selecionando a posição "NMOD" para definir o número de módulos na cadeia em teste
- Utilize os botões com as setas (▲,▼)para selecionar um número de módulos entre: 4 ÷ 35

| GFL       | 15/10 -  | - 18:04 |           |
|-----------|----------|---------|-----------|
| Rр        |          |         | MΩ        |
| VPN<br>0V | V F<br>O | РЕ<br>V | VNE<br>0V |
| 10        | 1500V    | 0.10MΩ  |           |
| NMOD      | Vtest.   | Lim.    |           |

- 4. Utilize os botões com as setas ◀ ou ► selecionar a GFL posição **"Vtest"** para definir a tensão de ensaio
- Utilize os botões com as setas (▲, ▼) para selecionar uma das seguintes tensões de teste (Vnom): 250, 500, 1000,1500VDC. De acordo com a norma IEC/EN62446-1, recomenda-se que se defina a tensão de ensaio Vtest ≥ Vnom do sistema

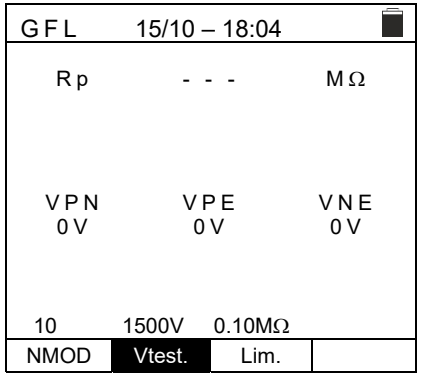

## -<del>M`</del>HT°

- 6. Utilize os botões com as setas ◀ ou ▶ selecionando a oposição "Lim.". O ecrã ao lado aparece no mostrador.
- Utilize os botões com as setas (▲, ▼) para definir o limiar mínimo do limite de referência para a medição do isolamento, selecionável de entre os valores: 0.05MΩ, 0.1MΩ, 0.23MΩ

| GFL          | 15/10 -  | - 18:04 |              |  |
|--------------|----------|---------|--------------|--|
| Rр           |          | -       | MΩ           |  |
|              |          |         |              |  |
| V P N<br>0 V | V F<br>0 | РЕ<br>V | V N E<br>0 V |  |
| 10           | 1500V    | 0.10MΩ  |              |  |
| NMOD         | Vtest.   | Lim.    |              |  |

8. Ligar o instrumento ao string FV em teste, como indicado na Fig. 9. Note-se que os eventuais para-raios ligados aos cabos da string devem também ser desligados e que é aconselhável efetuar a medição a montante de eventuais díodos de bloqueio

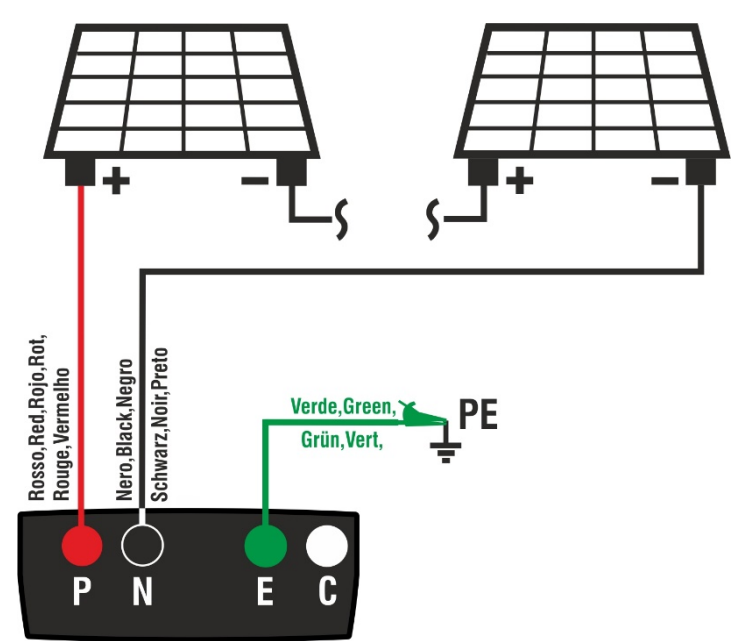

Fig. 9: Ligação do instrumento para medição do isolamento no modo GFL

Quando o botão GO/STOP é premido, o instrumento pode emitir várias mensagens de erro (ver § 6.4.3) e, como consequência, não efetuar o teste. Verifique e elimine, se possível, as causas dos problemas antes de prosseguir com o teste
Não toque nas massas dos módulos durante a medição, pois podem estar em potencial perigoso mesmo com o sistema desconectado devido à tensão gerada pelo instrumento
A medição pode dar resultados incorretos se a referência de terra não estiver corretamente conectada à entrada E
Recomendamos uma verificação preliminar do correto funcionamento do instrumento antes de realizar uma medição curto-circuitando os terminais P, N e E, verificando um valor de isolamento próximo de zero e um valor fora de escala com os terminais P, N e E abertos

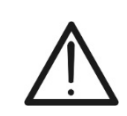

## -WHT°

| 9. | Premir e manter premido o botão GO/STOP durante                                                                                                    | GFL                | 15/10 – 18:04                                  |                                    |
|----|----------------------------------------------------------------------------------------------------|--------------------|------------------------------------------------|------------------------------------|
|    | <b>pelo menos 3s para ativar o teste.</b> Se não existirem condições de erro, o instrumento apresenta a mensagem " <b>Medir</b> ", como mostra a imagem de ecrã ao lado | Rp                 |                                                | MΩ                                 |
|    |                                                                                                    | V P N<br>0 V       | V P E<br>0 V                                   | VNE<br>0V                          |
|    |                                                                                                    | 10                 | Medir                                          |                                    |
|    |                                                                                                    | 10<br>NMOD         | Vtest. Lim.                                    | 2                                  |
|    |                                                                                                    |                    |                                                |                                    |
| 10 | . <mark>Na ausência de condições de falha (Rp≥Lim)</mark> , o                                                                                                    | GFL                | 15/10 – 18:04                                  |                                    |
|    | instrumento apresenta o ecrã ao lado e a mensagem <b>"OK"</b><br>é apresentada no visor                                                                                 | R p                | >100                                           | ΜΩ                                 |
|    |                                                                                                    | ь<br>Б             | "- V -                                         | .572                               |
|    |                                                                                                    | VPN<br>1480V       | V P E<br>7 5 0 V                               | V N E<br>- 7 3 0 V                 |
|    |                                                                                                    |                    |                                                |                                    |
|    |                                                                                                    | 14                 | OK<br>1500V 0.10MΩ                             |                                    |
|    |                                                                                                    | NMOD               | Vtest. Lim.                                    |                                    |
|    |                                                                                                    |                    |                                                |                                    |
| 11 | <u>.Se nouver uma faina (Rp<lim) (a<="" na="" posição="" u=""></lim)></u>                                                                                               | GFL                | 15/10 – 18:04                                  |                                    |
|    | o ecrã ao lado e a mensagem "GND: Falha (+)1" no visor.                                                                                                    | Rp                 | 0.0                                            | MΩ                                 |
|    | Verificar o estado de isolamento do condutor (+)                                                                                                    |                    | ┦                                              |                                    |
|    | proveniente do string                                                                                                    | ⊕÷1<br>VPN         | I<br>VPE                                       | 14 ⊖<br>VNE                        |
|    |                                                                                                    | 1480V              | 750                                            | -730V                              |
|    |                                                                                                    | G                  | SND: Falha (+)                                 | 1                                  |
|    |                                                                                                    | 14<br>NMOD         | 1500V 0.10MΩ<br>Vtest. Lim.                    |                                    |
|    |                                                                                                    |                    |                                                | •                                  |
| 12 | Em caso de defeito (Rp <lim) (a<="" na="" nmod+1="" posição="" th=""><th>GFL</th><th>15/10 – 18:04</th><th></th></lim)>                                                 | GFL                | 15/10 – 18:04                                  |                                    |
|    | ecrã ao lado e a mensagem "GND: Falhs NMOD(-)" no                                                                                                    | R p                | 0.0                                            | ΜΩ                                 |
|    | visor. Venincar o estado de isolamento do condutor (-)                                                                                                    | ⊕ 1                | ゼ <u>ー                                    </u> | . <u>5</u> -<br>14 <del>,</del> ⊊⊖ |
|    | provenience de samig                                                                                                    | V P N<br>1 4 8 0 V | V P E<br>7 5 0 V                               | V N E<br>- 7 3 0 V                 |
|    |                                                                                                    |                    |                                                |                                    |
|    |                                                                                                    | 14                 | ND: Falha 14<br>1500V 0.10MΩ                   | (-)                                |
|    |                                                                                                    | NMOD               | Vtest. Lim.                                    |                                    |
|    |                                                                                                    |                    |                                                |                                    |
|    |                                                                                                    |                    |                                                |                                    |
|    |                                                                                                    |                    |                                                |                                    |

## ŴHT

| 13. <u>Se houver uma falha (Rp<lim) (entre="" 1="" na="" o<="" posição="" u=""></lim)></u>                                                                                                    | GFL                                                             | 15/10 – 18:04                             | 4                          |
|----------------------------------------------------------------------------------------------------|-----------------------------------------------------------------|-------------------------------------------|----------------------------|
| <u>módulo 1 e o módulo 2)</u> , o instrumento apresenta o ecrã<br>ao lado e a mensagem "GND: Falha 12" no visor<br>Verificar o estado de isolamento das caixas de junção dos<br>módulos indicados (1 e 2 no exemplo) e dos respetivos<br>cabos de ligação | R p<br>[<br>•<br>•<br>•<br>•<br>•<br>•<br>•<br>•<br>•<br>•<br>• | 0.0<br><b>1 <u>4</u> 2</b><br>VPE<br>750V | MΩ<br>14 Θ<br>VNE<br>-730V |
|                                                                                                    | 14                                                              | GND: Falha 1<br>1500V 0.10M               | <b>2</b><br>Ω              |

14.Se houver uma falha (Rp<Lim) na posição NMOD GFL 15/10 - 18:04 (entre o penúltimo e o último módulo), o instrumento 0.0 Rр MΩ apresenta o ecrã ao lado e a mensagem "GND: Falha NMOD-1..NMOD" no visor 13 **‡** 14 Θ Ð 1 Verificar o estado de isolamento das caixas de junção dos VPN VPE VNE módulos indicados e dos seus cabos de ligação 1480V 750V -730V

15. <u>Se houver uma falha (Rp<Lim) no interior da cadeia, o</u> instrumento apresenta o ecrã ao lado e a mensagem (relativa ao exemplo com NMOD = 14) "GND: Falha 8..9" / (NMOD = 14) "GND: Falha 8..9") no visor. Verificar o estado de isolamento das caixas de junção dos módulos indicados e dos seus cabos de ligação

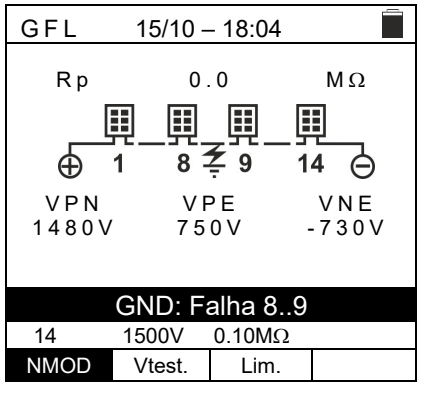

GND: Falha 13..14

1500V

Vtest.

0.10MΩ

Lim.

14

NMOD

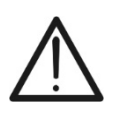

## ATENÇÃO

Os resultados da função GFL não podem ser guardados na memória do instrumento

#### 6.6. DB – GESTÃO DE BASES DE DADOS DE FORMULÁRIOS

O instrumento permite a **gestão de um máximo de 64 módulos fotovoltaicos**, para além de um módulo DEFAULT (que não pode ser alterado ou eliminado) que pode ser utilizado como referência se não tivermos informações sobre o tipo de módulo disponível.

Os parâmetros, referentes a 1 módulo, que podem ser definidos na definição são apresentados na Tabela 1 abaixo, juntamente com as gamas de medição, resolução e condições de validade:

| Entrada        | Descrição                                                  | Campo                  | Resolução  | Notas                          |
|----------------|------------------------------------------------------------|------------------------|------------|--------------------------------|
| Prod           | Nome do construtor de módulos                              | Max 15 caratteri       |            | Solo MAIUSCOLI                 |
| Nome           | Nome do módulo                                             | Max 15 caratteri       |            | Solo MAIUSCOLI                 |
| Tipo           | Tipo de módulo                                             | Monofacial<br>Bifacial |            |                                |
| Voc            | Tensão sem carga                                           | 15.00 ÷ 199.99V        | 0.01V      | $Voc \ge Vmpp$                 |
| lsc            | Corrente de curto-circuito                                 | 0.50 ÷ 40.00A          | 0.01A      | $lsc \geq Impp$                |
| Vmpp           | Tensão de ponto de potência<br>máxima                      | 15.00 ÷ 199.99V        | 0.01V      | $Voc \ge Vmpp$                 |
| Impp           | Corrente do ponto de potência<br>máxima                    | 0.50 ÷ 40.00A          | 0.01A      | $lsc \geq Impp$                |
| Tmp.lsc<br>(α) | Coeficiente de temperatura Isc                             | -0.100÷0.100 %/°C      | 0.001%/°C  | 100* $\alpha$ / lsc $\leq$ 0.1 |
| Tmp.lsc<br>(β) | Coeficiente de temperatura Voc                             | -0.999÷-0.001%/°C      | 0.001 %/°C | $100^*\beta/Voc \le 0.999$     |
| Coef. Bif.     | Coeficiente de bifacialidade<br>(Apenas módulos bifaciais) | 0.0 ÷ 100.0%           | 0.1%       |                                |

Tabela 1: Parâmetros associados a um módulo fotovoltaico

## 6.6.1. Definição de um novo módulo fotovoltaico

 Posicionar o cursor no item DB utilizando as botãos de seta (▲,▼) e confirmar com ENTER. O visor mostra o tipo de módulo selecionado e os valores dos parâmetros associados ao módulo (ver Tabela 1)

| ; | DB       | 15/ | 10 - | - 18:04 |      |    |
|---|----------|-----|------|---------|------|----|
| ) |          |     |      |         |      |    |
|   | Fabr.    |     | . ◀  | SEN     | EC   | ►  |
| ; | Nome:    |     | •    | M 4 2   | 20   | ►  |
|   | Туре     |     | :    | Bifa    | cial |    |
|   | Voc      |     | :    | 38.00   | V    |    |
|   | lsc      |     | :    | 13.99   | Α    |    |
|   | Tmp.lsc( | α)  | :    | 0.046   | %/°C |    |
|   | Tmp.Voc  | (β) | :    | -0.260  | %/°C |    |
|   | Coef.Bif |     | :    | 90.0    | %    |    |
|   |          |     |      |         |      |    |
|   |          |     |      |         |      |    |
|   |          |     |      |         | 37/  | 50 |
|   | Novo     | Mod | lif. | Delet.  | Livr | е  |

 Utilizar as botãos de seta (◀ , ►) para selecionar o DB 15/10 - 18: construtor do módulo (campo "Fabr.") e o nome do módulo (campo "Nome"), percorrendo as listas de construtores previamente definidos e guardados
 Fabr.. ◀ Nome: ◀ Yype : E Voc : 388. Isc : 13. Tmp.Isc(α) : 0.0 Tmp.Voc(β) : -0.1

| DB 15/10 – 18:04 |     |      |        |       |    |
|------------------|-----|------|--------|-------|----|
|                  |     |      |        |       |    |
| Fabr             |     | ◄    | SEN    | EC    | ►  |
| Nome:            |     | ◄    | M 4 2  | 2 0   | ►  |
| Туре             |     | :    | Bifa   | cial  |    |
| Voc              |     | :    | 38.00  | V     |    |
| lsc              |     | :    | 13.99  | Α     |    |
| Tmp.lsc(         | α)  | :    | 0.046  | %/°C  |    |
| Tmp.Voc          | (β) | :    | -0.260 | %/°C  |    |
| Coef.Bif         |     | :    | 90.0   | %     |    |
|                  |     |      |        |       |    |
|                  |     |      |        | 37/5  | 50 |
| Novo             | Мос | lif. | Delet. | Livre | )  |

## **WHT**°

 Selecionar o comando "Novo" (que permite definir um SAVE novo módulo) e confirmar com ENTER. Utilize as botãos de setas do botãodo virtual e defina o nome do construtor do módulo. Confirmar com "OK".

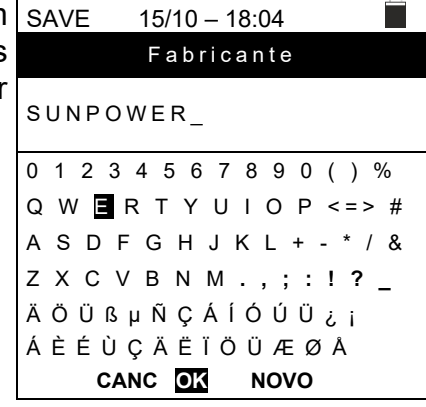

- 5. Utilize as botãos de seta do botãodo virtual e defina o SAVE nome do módulo. Confirmar com **"OK".**
- SAVE 15/10 18:04 Nome do modulo 318WTH\_ 0 1 2 3 4 5 6 7 8 9 0 () % Q W E R T Y U I O P <=> # A S D F G ➡ J K L + - \* / & Z X C V B N M . , ; : ! ? \_ Ä Ö Ü ß µ Ñ Ç Á Í Ó Ú Ü ¿ i Á È É Ù Ç Ä Ё Ĭ Ö Ü Æ Ø Å CANC OK NOVO
- Introduzir o valor de cada parâmetro (ver Tabela 1) de acordo com a ficha de dados do fabricante, se aplicável. Posicionar o cursor no parâmetro a definir utilizando as botãos de setas (▲, ▼) e definir o valor utilizando as botãos de setas (◀, ►). Premir e manter premidas as botãos (◀, ►) para efetuar uma definição rápida do valor.
- 4. Prima o botão **SAVE** para guardar as definições ou **ESC/MENU** para sair sem guardar)

| DB 15/10                                                                                      | - 18:04                                                                               |                                       |
|-----------------------------------------------------------------------------------------------|---------------------------------------------------------------------------------------|---------------------------------------|
| Fabr<br>Nome:<br>Type :<br>Voc :<br>Isc :<br>Vmpp :<br>Impp :<br>Tmp.lsc(α) :<br>Tmp.Voc(β) : | SUNPOWER<br>318WTH<br>Monofacial<br>64.70<br>6.20<br>58.40<br>5.42<br>0.057<br>-0.127 | ►<br>V<br>A<br>V<br>A<br>%/°C<br>%/°C |

## ATENÇÃO

- No caso de um valor desconhecido, prima o botão **HELP** durante alguns segundos para introduzir o valor predefinido
- Quando o botão SAVE é premido, o instrumento verifica as condições indicadas na Tabela 1 e, se uma ou mais não forem verificadas, apresenta no visor uma das mensagens de erro indicadas no § 6.8 e não guarda a configuração definida até que as causas do erro sejam resolvidas

## 6.6.2. Modificação de um módulo FV existente

- 1. Selecione o módulo fotovoltaico a ser modificado na base de dados utilizando os botões de seta ( $\blacktriangleleft$ .  $\triangleright$ )
- 2. Prima o botão ENTER e selecione o comando "Modif." utilizando o botão de seta ( $\mathbf{\nabla}$ )
- 3. Confirmar a seleção com ENTER
- 4. A ferramenta possui um botãodo virtual interno onde pode redefinir o nome do módulo ou deixá-lo inalterado utilizando as botãos de setas ( $\blacktriangle, \bigtriangledown, \blacklozenge, \blacklozenge, \blacklozenge)$ ). Premir o botão ENTER permite introduzir cada carácter do nome digitado
- 5. Premir o botão SAVE para guardar o nome do novo módulo assim definido ou para aceder à programação dos novos parâmetros

#### 6.6.3. Eliminar um módulo fotovoltaico existente

- 1. Selecione o módulo FV na base de dados utilizando os DB botões de seta (◀ , ►)
- 2. Prima o botão ENTER e selecione o comando "Delet." Nome: utilizando o botão de seta (▼)para eliminar o módulo Туер Voc selecionado lsc Vmpp
- 3. Confirmar a seleção com ENTER ou premir ESC/MENU para sair da função
- 4. A posição "Livre" indica o número restante de módulos que ainda podem ser inseridos na BD em relação ao número máximo permitido (64 módulos)

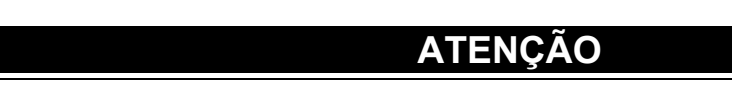

Não é possível alterar ou apagar o módulo FV DEFAULT presente na configuração de fábrica

| DB        | 15/10 - | - 18:04 | Ē       |
|-----------|---------|---------|---------|
|           |         | 0 5 1   |         |
| Fabr.     | •       | SEN     | EC 🕨    |
| Nome:     | ₹       | M 4 3   | 20 🕨    |
| Туре      | :       | Bifa    | cial    |
| Voc       | :       | 38.00   | v       |
| lsc       | :       | 13.99   | Α       |
| Tmp.lsc(α | ) :     | 0.046   | % / ° C |
| Tmp.Voc(β | ) :     | -0.260  | % / ° C |
| Coef.Bif. | :       | 90.0    | %       |
|           |         |         |         |
|           |         |         | 37/50   |
| Novo      | Modif.  | Delet.  | Livre   |

| mp.lsc(<br>mp.Voc<br>oef.Bif | [α)<br>(β) | : : | 0.046<br>-0.260<br>90.0 | % / ° C<br>% / ° C<br>% |
|------------------------------|------------|-----|-------------------------|-------------------------|
|                              |            |     |                         | 37/50                   |
| Novo                         | Mod        | if. | Delet.                  | Livre                   |
|                              |            |     |                         |                         |
|                              |            |     |                         |                         |
|                              |            |     |                         |                         |
|                              |            |     |                         |                         |
|                              |            |     |                         |                         |

15/10 - 18:04

◀

Modif.

SENEC

M420

Bifacial

v

۷

Α

%

37/50

Livre

38.00

13.99

31.80

13.21

90.0

Delet

►

Fabr.

Impp

Coef.Bif.

Novo

## 6.7. IVCK – ENSAIO DE MÓDULOS E CADEIAS DE STRINGS FV

## 6.7.1. Introdução

Esta função efetua uma série de testes num módulo/string FV através de medições sequenciais:

- Tensão em vazio Voc da string FV em ensaio, medida em OPC (OPerative Condition), ou seja, nas condições reais da instalação, com ou sem medição da irradiância e da temperatura
- Corrente de curto-circuito Isc, em conformidade com os requisitos da norma IEC/EN62446-1, do string fotovoltaico em ensaio, medida em OPC (OPerative Condition), ou seja, nas condições reais da instalação, com ou sem medição da radiação e da temperatura
- Resistência de isolamento em modo DUAL com medição dos valores R(+), R(-) e Rp
- Continuidade dos condutores de proteção com 200mA

No caso de medições **Voc e Isc SEM medições de radiação e temperatura**, o instrumento apresenta apenas **os valores OPC**, compara-os com os valores médios (média deslizante das últimas 10 medições) e apresenta o resultado para comparação dos valores médios.

Nas medições **Voc e Isc CON** da irradiância e da temperatura, os dados nas condições OPC são automaticamente "traduzidos" pelo instrumento para as condições **STC (S**tandard Test **C**ondition - Irradiância = 1000W/m<sup>2</sup>, Temperatura do Módulo = 25°C, Distribuição Espectral AM=1,5), a fim de serem comparados com as características declaradas pelo fabricante do módulo. **Nestas condições, é necessário utilizar a unidade remota SOLAR03 à qual estão ligadas as sondas de irradiância e temperatura.** 

As medições da irradiância e da temperatura do módulo são efetuadas utilizando uma ou mais **células de referência HT305** (no caso de módulos de duas faces) e uma sonda de **temperatura PT305 ligada à unidade remota SOLAR03**, que comunica os dados em tempo real com o instrumento através de uma ligação Bluetooth. Se a ligação entre o instrumento e a unidade remota for crítica (longa distância ou transmissão através de paredes/obstáculos), é possível efetuar medições em condições STC, ativando o registo dos valores de radiação/temperatura **a partir da unidade SOLAR03**.

O limite mínimo de radiação recomendado é de **700W/m**<sup>2</sup>  $\rightarrow$  o instrumento efetua todas as verificações previstas para o teste I-V, gere todas as condições e mensagens de erro do teste I-V (número Mod. errado, Temp. fora do intervalo, presença de célula, Irr. Min, etc.) e calcula os valores em STC de Voc e Isc. Este modo é recomendado se pretender efetuar testes mais aprofundados nos módulos/strings em análise. A página de resultados contém geralmente:

- A descrição do módulo em utilização
- Valores de irradiância e temperatura (se disponíveis)
- Os valores médios de Voc e lsc são calculados como a média dos valores correspondentes no OPC durante os últimos 10 ensaios armazenados e guardados. Se o número de ensaios for < 10, a média é calculada sobre o número de ensaios disponíveis. O primeiro ensaio apresentará traços no campo "valores médios", uma vez que não existem ensaios anteriores para calcular a média.
- Valores Voc e lsc medidos no OPC e quaisquer resultados parciais (apenas presentes se os valores STC não estiverem disponíveis) obtidos para comparação com valores médios.
- Os valores Voc e lsc calculados a STC (se disponíveis) e quaisquer resultados parciais obtidos por comparação dos valores calculados a STC com os valores nominais (introduzidos nos formulários DB)
- O resultado global do teste (OK(NO). O resultado global será calculado com base nos resultados parciais da STC (se estes estiverem disponíveis) ou com base nos resultados parciais da OPC (se os valores da STC não estiverem disponíveis)
- A ferramenta não apresenta resultados globais se não estiver disponível um resultado parcial.

## 6.7.2. Execução de teste IVCK sem unidade remota

- ATENÇÃO
- Verificar se nenhuma unidade remota SOLAR03 está atualmente ativada. Se não for esse o caso, execute o comando "Unpair" para unidade ativa atual (ver § 6.2)
  A tensão máxima entre as entradas P, N, E e C é de 1500VCC. Não medir

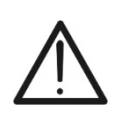

• Não efetuar testes em módulos FV ou strings ligados ao conversor CC/CA

tensões que excedam os limites expressos neste manual

- A norma IEC/EN62446-1 exige que as medições sejam efetuadas string por string. Embora o instrumento seja concebido para lidar com a corrente de arranque para strings simples ou paralelas, recomenda-se que seja testada uma string de cada vez, de acordo com os requisitos da norma
- Posicionar o cursor sobre o item IVCK com as botãos de seta (▲,▼)e confirmar com ENTER. O ecrã ao lado aparece no visor. A mensagem "U. Remoda não está ativa" indica que não há nenhuma unidade remota SOLAR03 ligada ao dispositivo (ver secção 6.2). São apresentados os seguintes parâmetros:
  - > **VTest**  $\rightarrow$  tensão de ensaio na medição do isolamento
  - ➤ ISO → limite mínimo na medição do isolamento
  - > **RPE**  $\rightarrow$  limite máximo da medida de continuidade
  - > > ♦< → cabos de calibração de resistência medição de continuidade</p>
  - Valores das tensões VPN, VPE e VNE
- Utilizar as botãos de seta (▲,▼)para aceder à programação dos parâmetros de medição. O ecrã ao lado é apresentado no visor. Utilizar os botões (◀, ►) para definir valores. Estão disponíveis as seguintes opções:
  - N. Mod x STR → definir o número de módulos da cadeia no campo: 1 ÷ 35
  - N. Str in par. → definir o número de cadeias paralelas no campo: 1 ÷ 10
  - ➤ Tol. Voc → definir a tolerância percentual na medição Voc no intervalo: 1% a 15% (tipicamente 5%)
  - ➤ Tol. Isc → definir a tolerância percentual na medição de Isc no intervalo: 1% a 15% (típico 10%)
  - ➢ ISO V. Teste → definir a tensão de ensaio na medição do isolamento a partir das opções: OFF (exclusão da medição), 250V,500V,1000V,1500VDC
  - ISO R.LIM → definir o limiar mínimo de referência na medição do isolamento entre os valores: 0.05,0.10,0.23,0.25,0.50,1.00,50MΩ
  - > RPE Lim → definir o limite máximo na medição da continuidade entre os valores: OFF (exclusão da medição), 1,2,3,4,5Ω
  - ➤ Valores de AVG → a função "REINICIAR" permite repor os valores médios dos parâmetros Voc e Isc antes de iniciar uma nova medição
  - ➤ AVG Voc, AVG lsc → valores médios de Voc e lsc nos 10 ensaios previamente guardados
- 3. Prima o botão **SAVE** para guardar as definições

| IVCK 15/10 – 18:04 |                |         |       |  |  |
|--------------------|----------------|---------|-------|--|--|
|                    |                |         |       |  |  |
|                    |                |         |       |  |  |
| U.rem              | oda nâ         | io está | ativa |  |  |
| VPN                | V              | ÞE      | VNE   |  |  |
| 0 V                | 0              | V       | 0 V   |  |  |
|                    |                |         |       |  |  |
|                    |                |         |       |  |  |
| 1000V              | $1.00 M\Omega$ | 2Ω      |       |  |  |
| VTest              | ISO            | RPE     | >0<   |  |  |

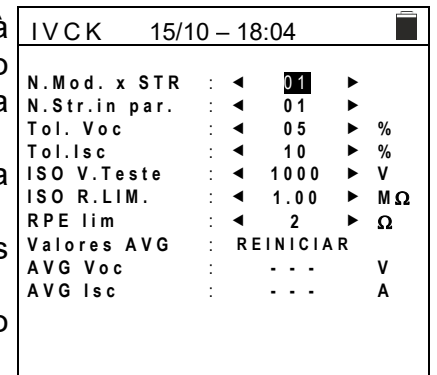

## -<del>M`HT</del>°

- 4. Se necessário, selecionar a opção *">***∮**<*"* e confirmar com **ENTER**. Efetuar todas as operações descritas no § 6.3.1
- 5. Ligar o instrumento ao modulo/string em ensaio e, se for caso disso, ao nó de terra principal do sistema e às massas metálicas ligadas à terra, como indicado na Fig. 10. Em especial, ligar o pólo negativo que sai do string ao terminal N e o pólo positivo que sai do módulo/string ao terminal P

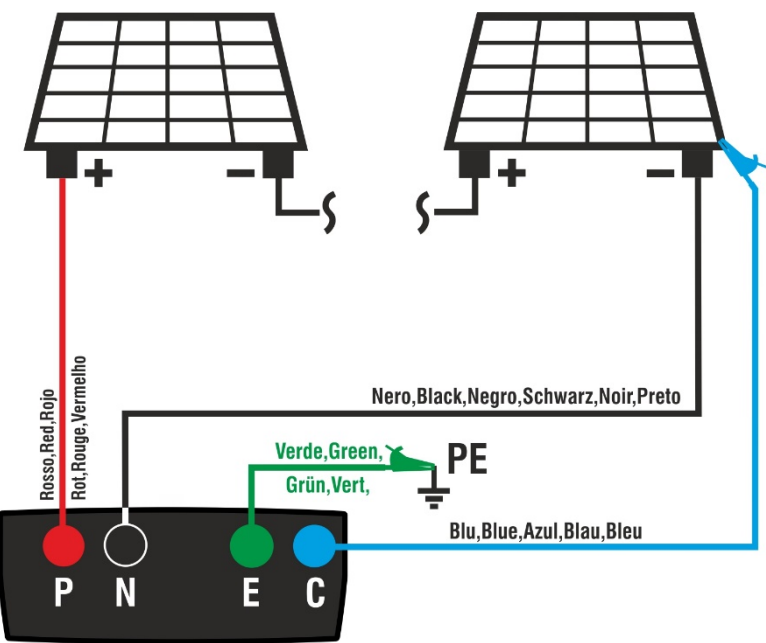

Fig. 10: Ligação de teste IVCK sem unidade remota

## ATENÇÃO

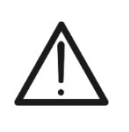

Quando o botão **GO/STOP** é premido, o instrumento pode emitir várias mensagens de erro (ver § 6.8) e, como consequência, não efetuar o teste. Verificar e eliminar, se possível, as causas dos problemas antes de prosseguir com o teste

Premir o botão GO/STOP para ativar o teste. Se não existirem condições de erro, o instrumento apresenta a mensagem "Medir..." e a medição da tensão de circuito aberto entre os terminais P e N e da corrente de curto-circuito (para valores de Isc ≤40A)

| )      | IVCK                                                        | 15/10 - | - 18:04                                           |                                   |  |
|--------|-------------------------------------------------------------|---------|---------------------------------------------------|-----------------------------------|--|
| a<br>- | Voc@OPC<br>Isc@OPC<br>Voc Med<br>Isc Med<br>Rp<br>R+<br>RPE | >100    | 1485<br>11.25<br>1485<br>11.25<br>>100<br>R- >100 | V<br>Α<br>V<br>Α<br>ΜΩ<br>ΜΩ<br>Ω |  |
|        |                                                             | Med     | lir                                               |                                   |  |
|        | 1500V                                                       | 1 00MQ  | 20                                                | 0                                 |  |
|        | VTest                                                       | ISO     | RPE                                               | >@<                               |  |

## -<del>Ŵ</del>HT°

- No final das medições de Voc e Isc, é apresentada a mensagem "OK" se o ensaio tiver sido bem sucedido (valores medidos dentro das tolerâncias definidas no instrumento).
- 8. <u>Com a medição do isolamento selecionada</u>, o instrumento prossegue o ensaio mantendo os terminais P e N em curto-circuito e efetuando o ensaio entre este ponto e o terminal E durante o tempo necessário para obter um resultado estável. O valor da resistência de isolamento é indicado no campo "Rp" (resistência paralela entre os valores R+ e R-) e a mensagem "OK" em caso de resultado positivo do teste (valor medido superior ao limite mínimo definido no instrumento).
- <u>Com a medição de continuidade selecionada</u>, o instrumento prossegue o ensaio abrindo o curto-circuito e realizando o teste entre os terminais E e C. O valor da resistência no teste de continuidade é apresentado no campo "RPE" e a mensagem "OK" se o teste for bem sucedido (valor medido inferior ao limite máximo definido no instrumento)
- 10. A mensagem "**Resultado OK**" é finalmente apresentada pelo instrumento no caso de um resultado positivo de todos os testes efetuados

Em geral, o resultado de um ensaio sobre a medição de Voc e Isc é determinado pelas seguintes relações:

Observar os seguintes parâmetros:

 $Voc^{Avg}$  valor médio da Voc calculado a partir das últimas 10 medições guardadas  $Isc^{Avg}$  = valor médio da Isc calculado sobre as últimas 10 medições guardadas  $Voc Tol^+$  = Valor de tolerância positivo em Voc =  $VocTol^+_{\%} \times Voc^{Avg}$   $Voc Tol^-$  = Valor de tolerância negativo em Voc =  $VocTol^-_{\%} \times Voc^{Avg}$   $Isc Tol^+$  = Valor de tolerância positivo em Isc =  $IscTol^+_{\%} \times Isc^{Avg}$  $Isc Tol^-$  = Valor de tolerância negativo em Isc =  $IscTol^+_{\%} \times Isc^{Avg}$ 

 $\varepsilon_{Voc}^{Meter}$  = Erro instrumental máximo declarado em Voc (ver § 10.1)  $\varepsilon_{Isc}^{Meter}$  = Erro instrumental máximo declarado sobre Isc (ver § 10.1)

 $\varepsilon_{Voc}^{Meas} = Voc^{OPC} - Voc^{Avg}$  = Erro na medição de Voc @ OPC  $\varepsilon_{Isc}^{Meas} = Isc^{OPC} - Isc^{Avg}$  = Erro na medição de Isc @ OPC

O instrumento gere as seguintes condições paramétricas relativas ao resultado da medição:

| IVCK                                                        | 15/10 - | - 18:04                                                  |                         |                      |
|-------------------------------------------------------------|---------|----------------------------------------------------------|-------------------------|----------------------|
| Voc@OPC<br>Isc@OPC<br>Voc Med<br>Isc Med<br>Rp<br>R+<br>RPE | >100    | 1485<br>11.25<br>1485<br>11.25<br>>100<br>R- >100<br>1.1 | V<br>Α<br>ΜΩ<br>ΜΩ<br>Ω | OK<br>OK<br>OK<br>OK |
| F                                                           | Resulta | ado OK                                                   |                         |                      |
| 1500V                                                       | 1.00MΩ  | 2Ω                                                       | 0.2                     | 2Ω                   |
| VTest                                                       | ISO     | RPE                                                      | >                       | φ<                   |
|                                                             |         |                                                          |                         |                      |

| Ν | CONDIÇÕES                                                                                                    | RESULTADOS |
|---|----------------------------------------------------------------------------------------------------|------------|
| 1 | $\begin{array}{l} -Voc \ Tol^- + \varepsilon_{Voc}^{Meter} \leq \varepsilon_{Voc}^{Meas} \leq Voc \ Tol^+ - \varepsilon_{Voc}^{Meter} \\ -Isc \ Tol^- \varepsilon_{Isc}^{Meter} \leq \varepsilon_{Isc}^{Meas} \leq Isc \ Tol^+ - \varepsilon_{Isc}^{Meter} \\ \text{(Se for selecionada a medição ISO) } \textbf{Rp} \geq \textbf{Rp Lim} \\ \text{(Se for selecionada a medição } \textbf{RPE}) } \textbf{RPEmis} \leq \textbf{RPELim} \end{array}$              | ОК         |
| 2 | A condição (1) acima não é verificada, mas a seguinte é válida:<br>$-VocTot^- \leq \varepsilon_{Voc}^{Meas} \leq VocTol^+$<br>$-IscTol^- \leq \varepsilon_{lsc}^{Meas} \leq IscTol^+$<br>(Se for selecionada a medição ISO) Rp ≥ Rp Lim<br>(Se for selecionada a medição RPE) RPEmis ≤ RPELim                                                                                                    | OK*        |
| 3 | As condições (1) e (2) acima não são verificadas, mas a seguinte<br>é válida:<br>$-Voc Tol^ \varepsilon_{Voc}^{Meter} \le \varepsilon_{Voc}^{Meas} \le Voc Tol^+ + \varepsilon_{Voc}^{Meter}$<br>$-Isc Tol^ \varepsilon_{Isc}^{Meter} \le \varepsilon_{Isc}^{Meas} \le Isc Tol^+ + \varepsilon_{Isc}^{Meter}$<br>(Se for selecionada a medição <b>ISO</b> ) <b>Rp</b> ≥ <b>Rp Lim</b><br>(Se for selecionada a medição <b>RPE</b> ) <b>RPEmis</b> ≤ <b>RPELim</b> | NO OK*     |
| 4 | As condições (1), (2) e (3) acima não são satisfeitas                                                                                                    | NO OK      |

11. Premir o botão **SAVE/GUARDAR** para guardar o resultado do teste na memória do instrumento (ver § 7.1) ou o botão **ESC/MENU** para sair do ecrã sem guardar e voltar ao ecrã principal de medição

## ATENÇÃO

- A página de resultados apresenta os valores médios de Voc e Isc. Estes valores contêm os valores médios de Voc e Isc em condições OPC calculados como uma média deslizante sobre os últimos 10 ensaios previamente armazenados. Se o utilizador tiver realizado e armazenado <10 ensaios ou tiver reposto os valores médios, a média apresentada durante o ensaio N+1 será a calculada sobre os N valores disponíveis</li>
- Neste modo de utilização do instrumento, os valores médios previamente calculados são de particular importância. No caso do início de uma nova campanha de medições com variações significativas de irradiância ou de temperatura, recomenda-se a reposição (comando "REINICIAR") dos valores médios de referência e o seu novo cálculo com base nas novas medições. No entanto, os valores médios são repostos a zero se o utilizador alterar o número de módulos e/ou de strings

## 6.7.3. Realização do teste IVCK com a unidade remota

Recomenda-se a medição da irradiância e da temperatura (se o instrumento estiver definido para o modo de medição da temperatura "MIS") <u>através da unidade remota SOLAR03</u> <u>em ligação Bluetooth</u> com o instrumento, se estiverem presentes condições de irradiância instáveis ou se houver necessidade de comparação com os valores nominais do módulo declarados pelo fabricante.

## ATENÇÃO

- Verificar se uma unidade remota está ativa. Caso contrário, efetuar o procedimento de ligação descrito no § 6.2
- A tensão máxima entre as entradas P, N, E e C é de 1500 VDC. Não medir tensões que excedam os limites expressos neste manual
- Não efetuar testes em módulos fotovoltaicos ou strings ligados ao conversor CC/CA
- A corrente máxima tolerada pelo instrumento é de 40A
- A norma IEC/EN62446-1 exige que as medições sejam efetuadas string a string. Embora o instrumento seja concebido para lidar com a corrente de arranque para strings simples ou paralelas, recomenda-se que seja testada uma string de cada vez, de acordo com os requisitos da norma

O instrumento pode funcionar em conjunto com a unidade SOLAR03 de uma das seguintes formas:

- ➢ Presença da unidade remota SOLAR03 ativa e ligada → o instrumento fornece diretamente os resultados das medições @STC
- Unidade remota SOLAR03 ativa, ligada e registando o instrumento fornece diretamente resultados de medição @STC

Na prática, portanto, os modos de utilização 1 e 2 coincidem se o instrumento e a unidade remota SOLAR03 estiverem em ligação direta

➢ Presença de uma unidade remota SOLAR03 ativa, em registo, NÃO ligada → O instrumento fornece resultados de medição @OPC sem êxito e, em seguida, efetua a tradução automática e simultânea @STC apenas após a transferência de dados da unidade remota no final do registo e subsequente reconexão

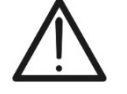

#### SOLAR03 ativo e ligado ou ativo e registado

- Ligar o instrumento ao módulo/string em ensaio e, se for caso disso, ao nó de terra principal do sistema e às massas metálicas ligadas à terra, como indicado na Fig. 11. Em particular:
  - Ligar o pólo negativo da saída do módulo/string ao terminal N e o pólo positivo da saída do módulo/string ao terminal P
  - ➢ No caso dos módulos de uma face → colocar a célula de referência HT305 no plano frontal do módulo (F) e na entrada "INP1" e, se necessário, a sonda de temperatura PT305 na entrada "INP4" da unidade remota
  - ➤ No caso dos módulos de dupla face → Colocar as 3 células de referência HT305 no plano frontal do módulo (F), na parte superior traseira (BH=BackHigh) e na parte inferior traseira (BL=BackLow) do módulo. Ligar a célula de referência frontal (F) à entrada "INP1", a célula de referência BH à entrada "INP2", a célula de referência BL à entrada "INP3" e, se necessário, a sonda de temperatura PT305 à entrada "INP4" da unidade remota
  - > Verificar as leituras de radiação e temperatura na unidade remota SOLAR03
- 2. Se necessário, selecionar a opção ">∳<" e confirmar com **ENTER**. Efetuar as operações de calibração dos cabos, tal como descrito no ponto 6.3.1

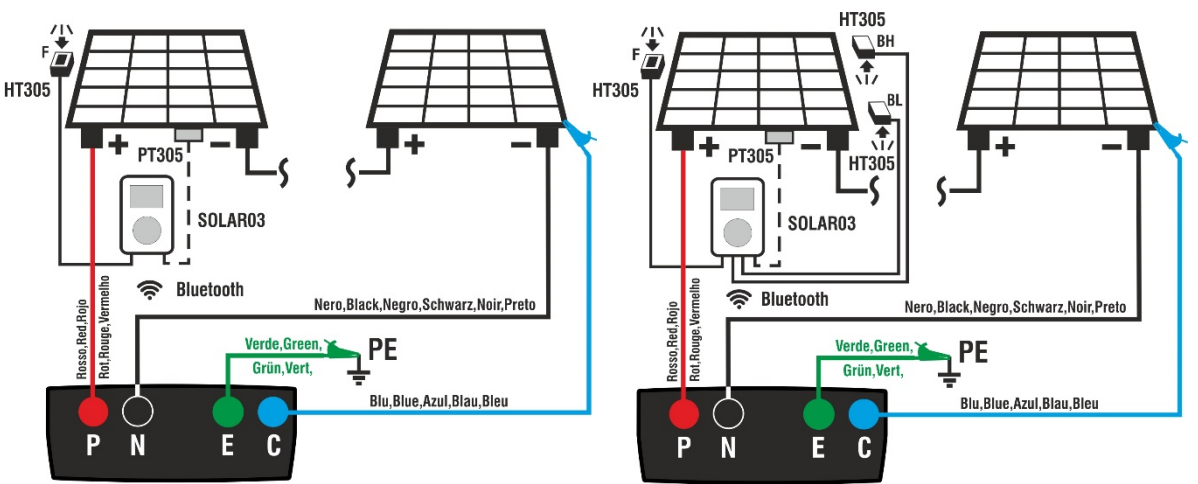

Fig. 11: Ligação com a unidade remota SOLAR03 em módulos de uma e duas faces

| 3. Posicionar o cursor sobre o item IVCK com as botãos de                                                   | IVCK                   | 15/10 -     | - 18:04 |              |
|----------------------------------------------------------------------------------------------------|------------------------|-------------|---------|--------------|
| setas (▲,▼)e confirmar com ENTER. O ecrã ao lado<br>aparece no visor. São apresentados os seguintes         | Front<br>Irr.<br>Temp. | 920<br>54.7 |         | W/m2<br>°C   |
| parâmetros:<br>➢ <b>Irr. →</b> valores de irradiância medidos pela célula HT305                             | SOLARO                 | 3 230512    | 03 (*)  | <u>هه مه</u> |
| ligada à unidade remota                                                                                     | Mod                    | ulo: SUNPO  | JWER31  | 8WIH         |
| > <b>Temp.</b> $\rightarrow$ valor da temperatura do módulo                                                 | VPN                    | V           | ΡE      | VNE          |
| ➤ Unità remota → informações sobre o número de série,                                                       | 1480\                  | / 74        | 10 V    | -740V        |
| o estado da ligação «هه e qualquer registo em curso<br>" <b>ص</b> "da unidade remota SOLAR03 ligada e ativa |                        |             |         |              |
| ► ISO → limite mínimo na medição do isolamento                                                              | 1000V                  | 1.00MΩ      | 2Ω      | 0.25Ω        |
| > RPE → limite máximo da medida de continuidade                                                             | VTest                  | ISO         | RPE     | >¢<          |

- > > < → valor da resistência de calibração do cabo na medição de continuidade
- Valores das tensões VPN, VPE e VNE

## -<del>Ŵ</del>HT°

- Utilizar as botãos de seta (▲,▼)aceder à programação dos parâmetros de medição. O ecrã ao lado é apresentado no visor. Utilizar as botãos (◀, ►) para definir os valores. Estão disponíveis as seguintes opções
  - Prod. → Definir o nome do construtor do módulo (máx. 50) na base de dados interna
  - ➤ Tipo → Definir o nome do módulo (máx. 50) na DB interna. Se o módulo tiver sido definido como "Bifacial" aquando da introdução na base de dados, o instrumento e a unidade remota irão ler automaticamente 3 valores de irradiação
  - ► N. Mod x STR → definir o número de módulos da cadeia no campo: 1 ÷ 35
  - N. Str in par. → definir o número de cadeias paralelas no intervalo: 1 ÷ 10
  - ➤ Mod. Temp → definir o modo de medição da temperatura do módulo entre as opções:
    - AUTO → temperatura calculada pelo instrumento com base na medição Voc (sem sonda ligada) opção recomendada
    - MEAS → temperatura medida através da sonda PT305 ligada à unidade remota
    - MAN → definição manual da temperatura do módulo, se conhecida no campo seguinte
  - ➤ Tol. Voc → definir a tolerância percentual na medição Voc no intervalo: 1% ÷ 15% (tipicamente 5%)
  - ➤ Tol. lsc → definir a tolerância percentual na medição de lsc no intervalo: 1% ÷ 15% (tipicamente 10%)
  - ➢ Iso V. Test → definir a tensão de ensaio na medição do isolamento a partir das opções: OFF (exclusão da medição), 250V,500V,1000V,1500VDC
  - > Iso R.Lim → definir o limiar mínimo de referência na medição do isolamento entre os valores: 0.05,0.10,0.23,0.25,0.50,1.00,50MΩ
  - > RPE Lim → definir o limite máximo na medição da continuidade entre os valores: OFF (exclusão da medição),1,2,3,4,5Ω
- 5. Prima o botão **SAVE** para guardar as definições e regressar ao ecrã anterior

| IVCK 15/                                                        | 10 – 18:04                                                                 |           |                         |
|-----------------------------------------------------------------|----------------------------------------------------------------------------|-----------|-------------------------|
| Fabr ◀<br>Nome: ◀<br>N.Mod. x STR<br>N.Str.in par.<br>Mod. Temp | SUNPOWER<br>318WTH<br>: ◀ 01<br>: ◀ 02<br>: ◀ MAN                          | * * * * * |                         |
| Tol. Voc<br>Tol.lsc<br>ISO V.Test<br>ISO R.Lim                  | <ul> <li>55</li> <li>05</li> <li>10</li> <li>1000</li> <li>1.00</li> </ul> | * * * * * | °C<br>%<br>%<br>V<br>ΜΩ |
| RPE lim                                                         | : < 2                                                                      | •         | Ω                       |

## -WHT°

6. Montar a haste no disco do acessório opcional M304 e segurá-la contra o plano do módulo. Verificar se a sombra da haste projectada no disco está dentro do "círculo limite concêntrico" no interior do próprio disco (ver figura ao lado). Caso contrário, o ângulo entre os raios solares e a superfície do módulo é demasiado elevado e, por conseguinte, medições efetuadas as pelo instrumento NÃO são fiáveis. Repetir as operações noutras alturas do dia

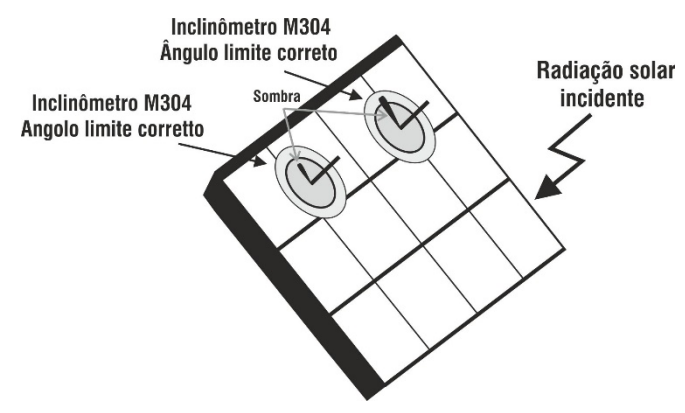

<u>Se for necessário registar os valores de irradiação ao longo do tempo</u> (por exemplo, em condições de irradiação instáveis ou se a distância entre os módulos e o instrumento for significativa), siga os passos 7 a 9; caso contrário, passe ao passo 10</u>

- 7. Selecionar a opção **UREM** no menu principal, associar e ligar a unidade remota SOLAR03 ao instrumento, como indicado no ponto 6.2
- 8. Utilizar as botãos de seta ◄ ou ► Utilizando as botãos de setas, selecionar a posição "Start" para iniciar o registo (com varrimento de 1s não alterável) na unidade remota pelo instrumento. O ecrã ao lado é apresentado no visor. Nesta condição, o instrumento envia a data/hora do seu sistema para a unidade remota SOLAR03, que fica então sincronizada temporalmente com ele. O símbolo "oo" é apresentado no visor e a mensagem "REC" aparece no visor da unidade remota para indicar que a gravação está em curso

| е  | UREM     | 15/10 -      | 18:04          | ļ     |
|----|----------|--------------|----------------|-------|
| 0  | SOLAR03  | Ati          | Stat.          | Rec   |
| а  | 23051204 | $\checkmark$ | <b>(((査)))</b> | 90    |
| r. |          |              |                |       |
| u  |          |              |                |       |
| 0  |          |              |                |       |
| é  |          |              |                |       |
| 0  |          |              |                |       |
| á  |          |              |                |       |
|    | U.Re     | m. Co        | nectad         | а     |
|    |          |              |                |       |
|    | Proc. Ur | npair        | Info           | Start |

9. Aproximar a unidade remota dos módulos e ligar as sondas de radiação/temperatura como indicado na Fig. 11. Tendo já iniciado o registo na unidade remota SOLAR03, já não é estritamente necessário manter a ligação Bluetooth. A manutenção da ligação apenas permitirá obter imediatamente o resultado do teste sem esperar pelo fim da campanha de medição.

## ATENÇÃO

 $\bigwedge$ 

Quando o botão **GO/STOP** é premido, o instrumento pode emitir várias mensagens de erro (ver § 6.8) e, como consequência, não efetuar o teste. Verificar e eliminar, se possível, as causas dos problemas antes de prosseguir com o teste

10. Premir o botão GO/STOP para ativar o ensaio. Se não IVCK existirem condições de erro, o instrumento apresenta a mensagem "Medir..." e a medição da tensão de circuito aberto entre os terminais P e N e da corrente de curtocircuito (para valores delsc  $\leq$ 40A)

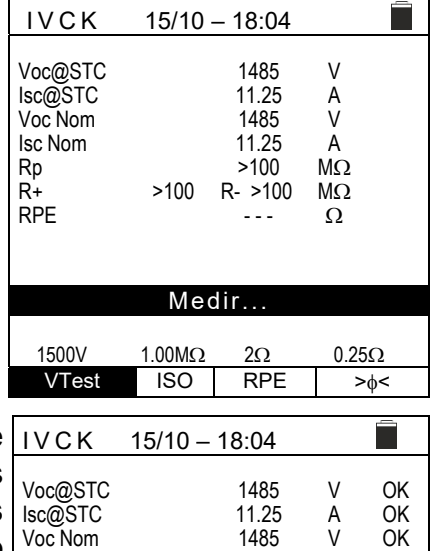

11.25

>100

R- >100

1.1

2Ω

RPE

Resultado OK

>100

 $1.00 M\Omega$ 

ISO

А

MΩ

MΩ

Ω

OK

OK

OK

0.2 Ω

> | <

lsc Nom

1500V

VTest

Rp R+

RPE

- 11. No caso de ligação direta entre o instrumento e a unidade IVCK remota, é emitida uma mensagem "OK" no final das medições Voc e lsc se o teste for bem sucedido (valores medidos dentro das tolerâncias definidas no instrumento). São apresentados os sequintes parâmetros:
  - Tensão Voc nas condições STC com resultado
  - Corrente Isc em condições STC com resultado
  - > Valor nominal da tensão Voc@STC utilizada como referência para o resultado
  - Valor nominal da corrente Isc@STC utilizada como referência para o resultado
  - Se, por outro lado, o instrumento e o SOLAR03 não estiverem em ligação direta, o instrumento apenas apresentará os valores medidos no OPC, sendo necessário aguardar o final da sessão de teste e a subseguente sincronização com a unidade remota SOLAR03 para obter o resultado final dos testes
- 12. Com a medição do isolamento selecionada, o instrumento prossegue o ensaio mantendo os terminais P e N em curto-circuito e efetuando o ensaio entre este ponto e o terminal E durante o tempo necessário para obter um resultado estável. O valor da resistência de isolamento é indicado no campo "Rp" (resistência paralela entre os valores R+ e R-) e a mensagem "OK" em caso de resultado positivo do teste (valor medido superior ao limite mínimo definido no instrumento)
- 13. Com a medição de continuidade selecionada. instrumento prossegue o ensaio abrindo o curto-circuito e realizando o teste entre os terminais E e C. O valor da resistência no teste de continuidade é apresentado no campo "RPE" e a mensagem "OK" se o teste for bem sucedido (valor medido inferior ao limite máximo definido no instrumento)
- 14. A mensagem "Resultado OK" é finalmente apresentada pelo instrumento no caso de um resultado positivo de todos os testes efetuados
- 15. Premir o botão **SAVE** para guardar o resultado do teste na memória do instrumento (ver § 7.1) ou o botão **ESC/MENU** para sair do ecrã sem guardar e voltar ao ecrã principal de medição

## -WHT

- 16. <u>No caso de um registo em curso</u>, no final da sessão de teste, desligar a unidade remota SOLAR03, voltar a colocá-la na proximidade do instrumento e verificar se a ligação com o instrumento está novamente ativa (símbolo "\*" permanentemente aceso no visor da unidade remota)
- 17. Utilizando as botãos de setas < ou ▶ selecionar a posição UREM</li>
   "Stop" para terminar o registo na unidade remota através do instrumento. A imagem do ecrã ao lado é apresentada no visor. O símbolo " œ " desaparece no visor e a mensagem "REC" desaparece no visor da unidade remota.

Nesta fase, a unidade remota descarrega os valores de radiação/temperatura registados durante a campanha de medição, que são utilizados pelo instrumento para a conversão automática dos valores Voc e lsc em condições **STC**. Os dados na memória serão atualizados com os valores calculados e o resultado estará disponível em

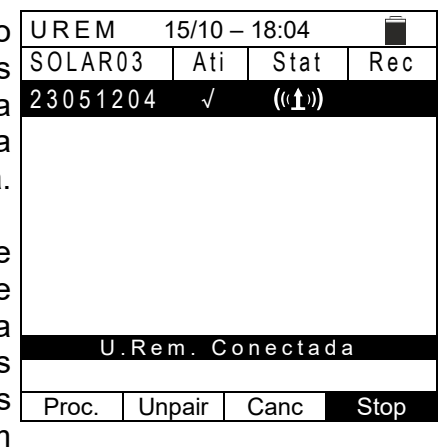

Em geral, o resultado de um ensaio sobre a medição de Voc e Isc é determinado pelas seguintes relações:

Observar os seguintes parâmetros:

conformidade.

 $Voc^{Nom}$  = tensão nominal sem carga  $Isc^{Nom}$  = corrente nominal de curto-circuito  $Voc Tol^+$  = Valor de tolerância positivo em Voc =  $VocTol^+_{\%} \times Voc^{Nom}$   $Voc Tol^-$  = Valor de tolerância negativo em Voc =  $VocTol^-_{\%} \times Voc^{Nom}Voc^{Avg}$   $Isc Tol^+$  = Valor de tolerância positivo em Isc =  $IscTol^+_{\%} \times Isc^{Nom}$  $Isc Tol^-$  = Valor de tolerância negativo em Isc =  $IscTol^+_{\%} \times Isc^{Nom}$ 

 $\varepsilon_{Voc}^{Meter}$  = Erro instrumental máximo declarado em Voc (ver § 10.1)  $\varepsilon_{Isc}^{Meter}$  = Erro instrumental máximo declarado sobre Isc (ver § 10.1)

 $\varepsilon_{Voc}^{Meas} = Voc^{STC} - Voc^{Nom}$  = Erro na medição Voc @ STC  $\varepsilon_{Isc}^{Meas} = Isc^{STC} - Isc^{Nom}$  = Erro na medição de Isc @ STC

O instrumento gere as seguintes condições paramétricas relativas ao resultado da medição:

| Ν | CONDIÇÕES                                                                                                    | RESULTADOS |
|---|----------------------------------------------------------------------------------------------------|------------|
| 1 | $\begin{array}{l} -Voc \ Tol^{-} + \varepsilon_{Voc}^{Meter} \leq \varepsilon_{Voc}^{Meas} \leq Voc \ Tol^{+} - \varepsilon_{Voc}^{Meter} \\ -Isc \ Tol^{-} \ \varepsilon_{lsc}^{Meter} \leq \varepsilon_{lsc}^{Meas} \leq Isc \ Tol^{+} - \varepsilon_{lsc}^{Meter} \\ (Se \ for \ selecionada \ a \ medição \ ISO) \ Rp \geq Rp \ Lim \\ (Se \ for \ selecionada \ a \ medição \ RPE) \ RPEmis \leq RPELim \end{array}$            | ОК         |
| 2 | A condição (1) acima não é verificada, mas a seguinte é válida:<br>$-VocTol^- \leq \varepsilon_{Voc}^{Meas} \leq VocTol^+$<br>$-IscTol^- \leq \varepsilon_{Isc}^{Meas} \leq IscTol^+$<br>(Se for selecionada a medição ISO) Rp $\geq$ Rp Lim<br>(Se for selecionada a medição RPE) RPEmis $\leq$ RPELim                                                                                                    | OK*        |
| 3 | As condições (1) e (2) acima não são verificadas, mas a seguinte é válida:<br>$-Voc Tol^{-} - \varepsilon_{Voc}^{Meter} \leq \varepsilon_{Voc}^{Meas} \leq Voc Tol^{+} + \varepsilon_{Voc}^{Meter}$<br>$-Isc Tol^{-} - \varepsilon_{Isc}^{Meter} \leq \varepsilon_{Isc}^{Meas} \leq Isc Tol^{+} + \varepsilon_{Isc}^{Meter}$<br>(Se for selecionada a medição ISO) Rp ≥ Rp Lim<br>(Se for selecionada a medição RPE) RPEmis ≤ RPELim | NO OK*     |
| 4 | As condições (1), (2) e (3) acima não são satisfeitas                                                                                                    | NO OK      |

15/10 - 18:04

#### 6.7.4. Situações invulgares

- 1. Se o instrumento detetar uma tensão superior a 1500 IVCK VDC nos terminais P-N, P-E e N-E, não efetua o teste, emite um sinal sonoro longo e apresenta a mensagem "Vin > 1500V"."
- U.remoda não está ativa VPN VPE VNE 0 V 0 V 0 V Vin >1500V 1000V 1.00MΩ 2Ω - - - 0 ISO VTest RPE >\_{< 2. Se o instrumento detetar uma tensão inferior a -0,5 VDC IVCK 15/10 - 18:04 nos terminais P-N, não efetua o teste, emite um sinal sonoro longo e apresenta a mensagem "Reverse P-N". U.remoda não está ativa VPN VPE VNE 0 V 0 V 0 V Inversor P-N 1000V 1.00MΩ 2Ω --Ω VTest ISO RPE >∳< 15/10 - 18:04 U.remoda não está ativa VPN VPE VNE 11V 6 V - 5 V V Input < 15VDC 1000V 1.00MΩ 2Ω · - - Ω RPE ISO >∳< VTest

| 4. | Se o instrumento detetar uma tensão CA <b>superior a 10V</b> nos terminais P-N, P-E e N-E, não efetua o teste, emite um sinal sonoro prolongado e apresenta a mensagem | IVCK           | 15/10 -  | - 18:04 |                  |
|----|----------------------------------------------------------------------------------------------------|----------------|----------|---------|------------------|
|    | "VAC > LIM".                                                                                                    | U.ren          | noda nã  | io está | ativa            |
|    |                                                                                                    | V P N<br>1 1 V | V F<br>6 | РЕ<br>V | V N E<br>- 5 V   |
|    |                                                                                                    |                | VAC      | > LIM   |                  |
|    |                                                                                                    | 1000V          | 1.00MΩ   | 2Ω      | <b></b> Ω        |
|    |                                                                                                    | VTest          | ISO      | RPE     | > <sub>∲</sub> < |
|    |                                                                                                    |                |          |         |                  |

3. Se o instrumento detetar, nos terminais P-N, uma tensão IVCK -0,5V≤VPN≤15VDC, não realiza o teste, emite um sinal sonoro prolongado e apresenta a mensagem "VInput < 15VDC".

## **WHT**°

- 5. Se o instrumento detetar uma **tensão >3V** nos terminais IVCK 15/10 - 18:04 E e C, não realiza o teste, emite um sinal sonoro longo e apresenta a mensagem "VInput > 3V". U.remoda não está ativa VPN VPE VNE 0 V 0 V 0 V VInput > 3V 1000V 1.00MΩ 2Ω ---0 VTest ISO RPE > | < 6. Se o instrumento detetar uma corrente lsc de <0,1A IVCK 15/10 - 18:04 durante a medição da corrente Isc, a mensagem ao lado é apresentada no visor. Verificar as ligações do instrumento com o circuito em teste U.remoda não está ativa VPN VPE VNE 0 V 0 V 0 V Isc < 0.1A 1000V 1.00MΩ 20 - - - 0 VTest ISO RPE > | < 7. Se o instrumento detetar uma condição de fusível IVCK 15/10 - 18:04 interrompido durante a medição da corrente Isc, a mensagem é apresentada no ecrã. Contactar а assistência técnica da HT U.remoda não está ativa VPE VPN VNE 0 V 0 V 0 V Fusível queimado
- Se não tiver sido ativado qualquer registo na unidade remota SOLAR03, a mensagem é apresentada no visor. Verificar o estado da unidade remota SOLAR03

| IVCK 15/10 – 18:04 |                      |                       |                         |              |  |
|--------------------|----------------------|-----------------------|-------------------------|--------------|--|
|                    | Front<br>Irr<br>Temp |                       |                         | W/m2<br>℃    |  |
|                    | SOLAR03<br>Modu      | 3 230512<br>ulo: SUNP | 203 <b>İ</b><br>OWER318 | 3WTH         |  |
| 1                  |                      |                       |                         | -            |  |
|                    | VPN                  | V                     | PE                      | VNE          |  |
|                    | 1480V                | 74                    | 4 O V                   | -740V        |  |
|                    | U.R                  | emoda n               | io conec                | ctada        |  |
|                    | 1000V                | 1.00MΩ                | 2Ω                      | 0.25Ω        |  |
|                    | VTest                | ISO                   | RPE                     | > <b></b> ∮< |  |

1000V

VTest

1.00MΩ

ISO

2Ω

RPE

- - - Ω

>∲<

## ŴHT

9. No final das medições Voc e Isc, é apresentada a mensagem "A aguardar valores de Irradiância" se uma unidade remota SOLAR03 estiver registada mas não ligada ao instrumento. Aguardar que a unidade remota descarregue os dados para visualizar o resultado das medições @STC

| IVCK                                                        | 15/10 -   |                                         |                         |          |
|-------------------------------------------------------------|-----------|-----------------------------------------|-------------------------|----------|
| Voc@STC<br>Isc@STC<br>Voc Nom<br>Isc Nom<br>Rp<br>R+<br>RPE | >100      | 1485<br>11.25<br>>100<br>R- >100<br>1.1 | V<br>Α<br>ΜΩ<br>ΜΩ<br>Ω | ок<br>ОК |
| A agau                                                      | rdar valo | res de Irra                             | diância                 | а        |
| 45001/                                                      | 1.00140   | 20                                      | 0.0                     |          |
| 15000                                                       | 1.0010122 | 20                                      | 0.2                     | 2.02     |
| VTest                                                       | ISO       | RPE                                     | >                       | φ<       |

10. Se a unidade remota SOLAR03 tiver sido ativada e ligada, mas o valor de radiação for inválido (por exemplo, com sondas de irradiação não conectadas à unidade remota), a mensagem ao lado é apresentada no ecrã. Verificar o estado da unidade remota

| IVCK    | 15/10 -   | - 18:04     |       |
|---------|-----------|-------------|-------|
| Front   |           |             |       |
| Irr     |           |             | W/m2  |
| Temp    |           |             | °C    |
|         |           |             |       |
| SOLAR03 | 3 230512  | 03 <b>I</b> |       |
| Modu    | ulo: SUNP | OWER318     | BWTH  |
| VPN     | V         | PE          | VNE   |
| 1480V   | 74        | 1 0 V       | -740V |
|         |           |             |       |
| Verific | que ent   | r. U.R      | emoda |
| 1000V   | 1.00MΩ    | 2Ω          | 0.25Ω |
| VTest   | ISO       | RPE         | >¢<   |

11. <u>Caso se pretenda efetuar medições sem unidade</u> remota (ver § 6.7.2), mas o instrumento tenha sido previamente associado a uma unidade remota, a mensagem ao lado é apresentada no visor. Entrar no menu de configuração da unidade remota (ver § 6.2) e executar o comando **"Unpair"** para desassociar a unidade remota.

| Ż | IVCK                 | 15/10 -                | - 18:04                 | Ê                  |
|---|----------------------|------------------------|-------------------------|--------------------|
| 2 | Front<br>Irr<br>Temp |                        |                         | W/m2<br>℃          |
| ) | SOLAR03<br>Modu      | 3 230512<br>ulo: SUNP( | 203 <b>I</b><br>OWER318 | 3WTH               |
| ÿ |                      |                        |                         |                    |
|   | V P N<br>1 4 8 0 V   | V<br>74                | РЕ<br>40V               | V N E<br>- 7 4 0 V |
|   | U.R                  | emoda n                | io conec                | ctada              |
|   | 1000V                | 1.00MΩ                 | 2Ω                      | 0.25Ω              |
|   | VTest                | ISO                    | RPE                     | > <sub>\$</sub> <  |

## 6.8. LISTA DE MENSAGENS DO ECRÃ

| MENSAGEM                               | DESCRIÇÃO                                                        |  |  |
|----------------------------------------|------------------------------------------------------------------|--|--|
| Função não disponível                  | A função/característica seleccionada não está disponível         |  |  |
| Dados não memorizados                  | O instrumento não é capaz de guardar os dados                    |  |  |
| Data errada                            | Inserir uma data de sistema coerente                             |  |  |
| Base de dados cheia                    | O número dos painéis inseridos na DB interna é > 30              |  |  |
| Painel já existente                    | Nome do painel inserido já existente na DB                       |  |  |
| Memória cheia                          | Memória do instrumento cheia à pressão do botão GO/STOP          |  |  |
| Erro: Vmpp >= Voc                      | Verificar as configurações do painel dentro da DB                |  |  |
| Erro: Impp >= Isc                      | Verificar as configurações do painel dentro da DB                |  |  |
| Erro: Vmpp * Impp >= Pmax              | Verificar as configurações do painel dentro da DB                |  |  |
| Erro: Alpha muito alto                 | Verificar as configurações do painel dentro da DB                |  |  |
| Erro: Beta muito alto                  | Verificar as configurações do painel dentro da DB                |  |  |
| Erro: Toll muito alta                  | Verificar as configurações do painel dentro da DB                |  |  |
| Erro na descarga dos dados             | Contactar assistência                                            |  |  |
| Erro memorização                       | Problemas no acesso à área da memória                            |  |  |
| Unidade remota não detetada            | O instrumento não deteta nenhuma unidade SOLAR-03                |  |  |
| Impossíval ofatuar a análisa           | Problemas nos dados descarregados do SOLAR-03. Verificar         |  |  |
|                                        | configurações                                                    |  |  |
| Dados não disponíveis                  | Erro genérico. Repetir o teste                                   |  |  |
| Tensão negativa                        | Verificar as polaridades dos terminais de entrada do instrumento |  |  |
| Tensão baixa                           | Verificar a tensão entre os terminais de entrada P e N           |  |  |
| Vin > 1500                             | Tensão entre os terminais de entrada > 1500V                     |  |  |
| N. painéis errado. Continuar?          | Configuração do número de painéis não coerente com Voc medida    |  |  |
| Temp. Cela Ref. além dos limites       | Temperatura medida pela cela de referência muito alta            |  |  |
| Temp.cela não                          | Medição não executada na cela do nainel                          |  |  |
| detetada.(ENTER/ESC)                   |                                                                  |  |  |
| Bateria descarregada                   | Nível das baterias baixo. Inserir novas baterias no instrumento  |  |  |
| Aguardar arrefecimento                 | Instrumento sobreaquecido. Aguardar antes de retomar os testes   |  |  |
| Irradiação muito baixa                 | Valor de irradiação inferior ao limite mínimo configurado        |  |  |
| Erro NTC                               | Eficiência NTC interna comprometida. Contactar assistência       |  |  |
| Corrente < Lim                         | Corrente medida entre P e N inferior ao mínimo detectável        |  |  |
| Erro EEPROM: contactar assistência     | Erro interno do instrumento                                      |  |  |
| Erro FRAM: contactar assistência       | Erro interno do instrumento                                      |  |  |
| Erro RTC: contactar assistência        | Erro interno do instrumento                                      |  |  |
| Erro RADIO: contactar assistência      | Erro interno do instrumento                                      |  |  |
| Erro FLASH: contactar assistência      | Erro interno do instrumento                                      |  |  |
| Erro IO EXP: contactar assistência     | Erro interno do instrumento                                      |  |  |
| Tensão > limite                        | Tensão entre os terminais E e C > 10V                            |  |  |
| Etiqueta já atribuída                  | Alterar a referência numérica do marcador associado à medição    |  |  |
| Corrente Isc < Lim                     | Corrente Isc inferior ao mínimo detetável. Contatar assistência  |  |  |
| Atenção: curto-circuito interno        | Contactar assistência                                            |  |  |
| Atenção: fusível queimado              | Contactar assistência                                            |  |  |
| Calibração restaurada. Premir<br>ENTER | Valor da resistência dos cabos na entrada > 2 $\Omega$           |  |  |
| Calibração não OK                      | Valor da resistência calibrada > resistência medida              |  |  |
| Erro: medição offset Isc               | Erro interno do instrumento                                      |  |  |
| Rcal > R medida                        | Valor da resistência calibrada > resistência medida              |  |  |
| Atenção tensão CA nos terminais P-N    | Presença de tensão CA na entrada                                 |  |  |
| Aguardar descarga do condensador       | Aguardar pela descarga do objeto em teste após isolamento        |  |  |

## 7. MEMORIZAÇÃO DOS RESULTADOS

O instrumento permite o armazenamento de até 999 resultados de medição. Os dados podem ser recuperados no visor e apagados a qualquer momento, e podem ser associados identificadores numéricos de referência mnemónica ao sistema (**máx. 3 níveis**), string e módulo FV (**máx. 250**).

## 7.1. MEDIDAS DE POUPANÇA

- Premir o botão SAVE com o resultado da medição no visor. O instrumento apresenta o ecrã mostrado ao lado, no qual são apresentados os seguintes itens:
  - A primeira posição de memória disponível ("Medição")
  - ➤ O marcador de 1º nível (ex: "Planta"). Podem ser atribuídas várias etiquetas a cada marcador (5 predefinidas e 5 personalizáveis). Selecione o marcador de nível pretendido com as botãos de seta (◀, ►) e prima o botão ENTER para selecionar uma das etiquetas disponíveis
  - > O marcador de 2º nível (ex: "String"). Podem ser atribuídas várias etiquetas a cada marcador (5 etiquetas predefinidas e 5 personalizáveis). Selecione o marcador de nível pretendido com as botãos de setas
  - ◀, ►
     O marcador de 3º nível (ex: "Módulo"). Podem ser atribuídas várias etiquetas a cada marcador (5 etiquetas predefinidas e 5 personalizáveis). Selecione o marcador de nível pretendido com as botãos de setas
     ◀, ►
  - O campo "Comentário" no qual o operador pode introduzir uma breve descrição (máx. 13 caracteres) utilizando o botãodo virtual interno. O comentário introduzido é apresentado na linha seguinte

## ATENÇÃO

- Os nomes personalizados das etiquetas dos marcadores podem ser definidos com o software TopView e carregados no instrumento através da ligação ao PC (secção "Ligação PC-Instrumento → Gestão de Marcadores")
- $\wedge$
- Pode adicionar até 5 nomes personalizados para cada marcador, para além dos 5 nomes predefinidos
- Os nomes de marcadores predefinidos não podem ser apagados. Os nomes personalizados só podem ser apagados a partir do software TopView
- 2. Prima novamente o botão **SAVE** para concluir a gravação dos dados ou **ESC/MENU** para sair sem gravar

| • | MEM         | 15/10 – 18:04 |     |  |
|---|-------------|---------------|-----|--|
| I |             |               |     |  |
|   | Mediçã      | o:            | 001 |  |
|   | Planta      |               | 001 |  |
|   | String      |               | 001 |  |
| r | Módulo      |               |     |  |
| 5 | Coment      | :ário:        |     |  |
| - | Instalaç. N | /lorgado      |     |  |
|   |             |               |     |  |
|   |             |               |     |  |
| 2 |             |               |     |  |

#### VISUALIZAÇÃO, RECUPERAÇÃO E ELIMINAÇÃO DE DADOS GUARDADOS 7.2.

- 1. Premir o botão ESC/MENU para voltar ao menu principal, selecionar o item MEM e premir ENTER para entrar na secção de visualização dos dados armazenados. A imagem do ecrã ao lado mostra a lista de provas armazenadas
- 2. Com as botãos de setas ▲, ▼ selecionar no visor a medição memorizada que pretende chamar e, com as botãos de setas ◀, ▶ selecionar "Rec". Confirmar com ENTER. Aparece no visor o seguinte ecrã

| MEM    | 15/10 – | 18:04  |       |  |
|--------|---------|--------|-------|--|
| Ν.     | Dat     | а      | Tipo  |  |
| 001    | 15/05/  | 23     | RPE   |  |
| 002    | 15/05/  | 23     | MΩ    |  |
| 003    | 15/05/  | 23     | IVCK  |  |
| 004    | 12/04/  | 23     | RPE   |  |
| 005    | 12/04/  | 23     | IVCK  |  |
|        |         |        |       |  |
|        |         |        |       |  |
|        |         |        |       |  |
|        |         |        |       |  |
|        |         |        |       |  |
| Tot: 5 |         | Livre  | : 994 |  |
| Ť      | Ţ       | Último |       |  |
| Rec    | Pan     | CANC   |       |  |
| 1,000  | i ag    | OANO   |       |  |

RPE 15/10 - 18:04 R 0.02 Ω 212 ltest mΑ

|      | C     | ЭK |        |
|------|-------|----|--------|
| STD  | 2.00Ω |    | 0.06 Ω |
| MODO | Lim.  |    | >¢<    |

3. Com as botãos de setas ▲,▼ selecionar a medição мем 15/10 - 18:04 memorizada que pretende apagar e, com as botãos de  $\frac{N}{001}$ **Data** 15/05/23 Tipo RPE setas ◀, ▶ selecionar "Canc" / "Apagar". Confirmar com 002 15/05/23 MΩ 15/05/23 003 IVCK 12/04/23 004 RPE 005 12/04/23 IVCK Livre: 994 Tot: 5 ۸ l llt T CANC Rec Pag

| 3. Premir o botão ENTER para confirmar a operação ou o | MEM | 15/10 – 18:04  |
|--------------------------------------------------------|-----|----------------|
| botão ESC para sair sem confirmar e voltar ao menu     |     |                |
| principal. O instrumento apaga sempre a última medição |     |                |
| guardada                                               |     |                |
|                                                        |     | Apagar Última? |
|                                                        |     | ENTER / ESC    |
|                                                        |     |                |
|                                                        |     |                |
|                                                        |     |                |

7. Para o teste RPE, estão presentes os valores dos seguintes parâmetros:

Limite definido para a medição da continuidade

- Valor da resistência de calibração do objeto de ensaio
- > O valor da resistência do objeto de teste

ENTER. Aparece no visor o seguinte ecrã

- > O valor real da corrente de teste aplicada
- Resultado da medição

## 8. LIGAÇÃO DO INSTRUMENTO A UM PC

A ligação entre o PC e o instrumento é realizada através de uma porta série ótica (ver Fig. 3) utilizando o cabo ótico/USB C2006 ou através de uma ligação WiFi. A escolha do tipo de ligação deve ser feita no software de gestão (ver a ajuda em linha do programa).

## ATENÇÃO

 Para transferir dados para um PC através de um cabo ótico/USB, é necessário ter instalado previamente o software de gestão no próprio PC.

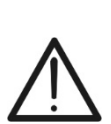

- Antes da ligação, é necessário selecionar no PC a porta utilizada e a velocidade de transmissão correcta (57600 bps). Para definir estes parâmetros, iniciar o software de gestão fornecido e consultar a ajuda em linha do programa
- A porta selecionada não deve estar ocupada por outros dispositivos ou aplicações, como um rato, um modem, etc. Feche todos os processos em execução a partir da função Gestor de Tarefas do Windows
- A porta ótica emite radiação LED invisível. Não observar diretamente com instrumentos ópticos. Luminária LED de classe 1M de acordo com a norma IEC/EN60825-1

Para transferir dados para um PC, siga os passos abaixo:

- 1. Ligar o instrumento premindo o botão ON/OFF
- 2. Ligar o instrumento ao PC utilizando o cabo ótico/USB C2006 fornecido
- 3. Utilize as botãos de setas (▲,▼) para selecionar 'PC' para entrar no modo de transferência de dados e confirme com **SAVE/ENTER**

| MENU |   | 15/10 – 18:04    |
|------|---|------------------|
| SET  | : | Configurações    |
| MEM  | : | Dados guardados  |
| PC   |   | Transmiss. dados |
|      |   |                  |
|      |   |                  |
|      |   | ▼                |

<u>Se for utilizada uma ligação WiFi</u>, ativar o módulo interno (ver § 5.1.3). Neste caso, o instrumento apresenta o seguinte ecrã:

| PC | 15/10 – 18:04 |  |
|----|---------------|--|
|    |               |  |
|    |               |  |
|    | Ligação PC    |  |
|    | Elgação i o   |  |
|    | W/iEi om      |  |
|    | WIFIEIII      |  |
|    |               |  |
|    |               |  |

Utilizar os comandos do software de gestão para ativar a transferência de dados (ver a ajuda em linha do programa)

## 9. MANUTENÇÃO

## 9.1. GENERALIDADES

O instrumento que adquiriu é um instrumento de precisão. Respeite as recomendações indicadas neste manual durante a utilização e o armazenamento para evitar possíveis danos ou perigos durante a utilização.

Não utilizar o instrumento em ambientes com elevada humidade ou temperatura elevada. Não expor à luz solar direta.

Desligar sempre o instrumento após a utilização. Se o instrumento não for utilizado durante um longo período de tempo, retire as pilhas para evitar fugas de líquidos que possam danificar os circuitos internos do instrumento.

## 9.2. SUBSTITUIÇÃO DA BATERIA

Quando o símbolo de pilha fraca " aparecer no ecrã LCD, ou quando a mensagem "pilha fraca" aparecer no ecrã durante um teste, substitua as pilhas internas

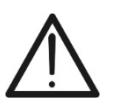

## ATENÇÃO

Apenas técnicos qualificados podem executar esta operação. Certifique-se de que todos os cabos são retirados dos terminais de entrada antes de efetuar esta operação.

- 1. Desligar o instrumento premindo longamente o botão de alimentação
- 2. Desaperte o parafuso que fixa a tampa do compartimento das pilhas e retire-a
- 3. Retirar todas as pilhas do compartimento das pilhas e substituí-las apenas por pilhas novas e todas do tipo correto (ver § 10.3), respeitando as polaridades indicadas
- 4. Volte a colocar a tampa do compartimento das pilhas e fixe-a com o parafuso fornecido
- 5. Não deitar as pilhas usadas no meio ambiente. Utilizar os contentores adequados para a eliminação

## 9.3. LIMPIEZA DO INSTRUMENTO

Utilizar um pano macio e seco para limpar o instrumento. Nunca utilizar panos húmidos, solventes, água, etc.

## 9.4. FIM DE VIDA

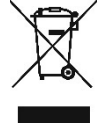

**ATENÇÃO**: o símbolo apresentado indica que o instrumento, os seus acessórios e as baterias internas devem ser recolhidos separadamente e tratados corretamente

## **10. ESPECIFICAÇÕES TÉCNICAS**

#### 10.1. CARACTERÍSTICAS TÉCNICAS

A incerteza é dada como ±[%leitura + (num.dgt\*resolução)] a 23°C±5°C, <80%RH

#### SEGURANÇA ELECTRICA

#### DMM - Tensão CC

| Campo [V] | Resolução [V] | Incerteza                  |
|-----------|---------------|----------------------------|
| 3 ÷ 1500  | 1             | $\pm$ (1.0%leitura + 2dgt) |

#### DMM - Tensão CA TRMS

| Campo [V] | Resolução [V] | Incerteza             |
|-----------|---------------|-----------------------|
| 3 ÷ 1000  | 1             | ±(1.0%leitura + 3dgt) |

Gama de frequências: 42,5 ÷ 69Hz ; Tensão zerada para valor medido <3V

#### MΩ - Resistência de isolamento R(+), R(-), Rp- Modo DUAL

| Tensão de teste DC [V] | Campo [MΩ] | Resolução [MΩ] | Incerteza (*)              |
|------------------------|------------|----------------|----------------------------|
|                        | 0.1 ÷ 0.99 | 0.01           |                            |
| 250, 500, 1000, 1500   | 1.0 ÷ 19.9 | 0.1            | $\pm$ (5.0%leitura + 5dgt) |
|                        | 20 ÷ 100   | 1              |                            |

(\*) Incerteza declarada para VPN≥240V, Rguasto≥10 Incerteza não declarada de Rp e R(+) se R(+)≥0.2MΩ e R(-)<0.2MΩ→, Incerteza não declarada de Rp e R(-) se R(+) <  $0.2M\Omega$  e R(-)  $\ge 0.2M\Omega$ 

Tensão em vazio Corrente de curto-circuito <1,25 x tensão nominal de ensaio <15mA (pico) por tensão de ensaio

Corrente nominal de medição

>1mA em R =  $1k\Omega x$  Vnom (com VPN, VPE, VNE= 0)

#### Resistência de isolamento ( $M\Omega$ ) – Modo TIMER

| Tensão de teste DC [V] | Campo [M $\Omega$ ] | Resolução [MΩ] | Incerteza                 |
|------------------------|---------------------|----------------|---------------------------|
| 250 500 1000 1500      | 0.01 ÷ 9.99         | 0.01           | (E O)/leiture ( Edet)     |
| 250, 500, 1000, 1500   | 10.0 ÷ 99.9         | 0.1            | $\pm$ (5.0%)enura + 50gl) |

Tensão em vazio Corrente de curto-circuito Corrente nominal de medição Temporizador ajustável:

<1,25 x tensão nominal de ensaio

<15mA (pico) por tensão de ensaio > 1mA em R =  $1k\Omega x$  Vnom (com VPN, VPE, VNE= 0)

3s ÷ 999s

#### Continuidade do condutor de proteção (RPE)

| Campo [Ω]   | Resolução [Ω] | Incerteza                  |
|-------------|---------------|----------------------------|
| 0.00 ÷ 9.99 | 0.01          |                            |
| 10.0 ÷ 99.9 | 0.1           | $\pm$ (2.0%leitura + 2dgt) |
| 100 ÷ 1999  | 1             |                            |

Corrente de teste: >200mA DC fino até  $5\Omega$  (incluindo cabos), resolução de 1mA, incerteza  $\pm(5.0\%)$ leitura + 5 dígitos) Tensão sem carga  $4 < V_0 < 10V$ 

#### GFL - Localizador de Falhas à Terra

| Tensão de teste<br>DC [V] | Campo<br>[MΩ] | Resolução<br>[MΩ] | Incertezza Rp(*)           | Incerteza<br>Posição |
|---------------------------|---------------|-------------------|----------------------------|----------------------|
|                           | 0.1 ÷ 0.99    | 0.01              |                            |                      |
| 250, 500, 1000,           | 1.0 ÷ 19.9    | 0.1               | $\pm$ (5.0%leitura + 5dgt) | $\pm$ 1 modulo       |
| 1500                      | 20 ÷ 100      | 1                 |                            |                      |

#### (\*) Incerteza declarada para VPN≥240V, Rguasto≥10Ω;. Incerteza de Rp e R(+) não declarada se R(+)≥0.2MΩ e R(-)<0.2MΩ→, Incertezza de Rp e R(-) não declarada se R(+) < $0.2M\Omega$ e R(-) $\geq 0.2M\Omega$ Tensão em vazio

<1,25 x tensão nominal de ensaio

Corrente de curto-circuito <15mA (pico) por tensão de ensaio

Corrente nominal de medição >1mA em R =  $1k\Omega x$  Vnom (com VPN, VPE, VNE= 0)

Limite de medição ajustável:  $0.05M\Omega$ ,  $0.1M\Omega$ ,  $0.23M\Omega$ , Número de módulos configuráveis: 4 ÷ 35

A função GFL fornece resultados corretos sob os seguintes pressupostos:

Ensaio realizado com Vtest ≥ Vnom num único string desligado do inversor, de eventuais para-raios e de ligações à terra.

Teste realizado a montante de quaisquer díodos de bloqueio

Defeito único de baixo isolamento que ocorre em qualquer ponto da cadeia  $\geq$ 

Resistência de isolamento de falha única <0.23MΩ

Condições ambientais semelhantes àquelas em que a avaria foi comunicada

## FUNÇÃO IVCK

A incerteza é dada como ±[%leitura + (num.dgt\*resolução)] a 23°C±5°C, <80%RH

#### Tensão CC@ OPC

| Escala [V]   | Resolução [V] | Incerteza                   |
|--------------|---------------|-----------------------------|
| 3.0 ÷ 1500.0 | 0.1           | $\pm$ (1.0% leitura + 2dgt) |

Tensão VPN mínima para iniciar o teste: 15V

#### Corrente CC @ OPC

| Escala [A]        | Resolução [A] | Incerteza                   |
|-------------------|---------------|-----------------------------|
| 0.10 ÷ 40.00      | 0.01          | $\pm$ (1.0% leitura + 2dgt) |
| Tensione CC @ STC | -             |                             |

| Escala [V]   | Resolução [V] | Incerteza                   |
|--------------|---------------|-----------------------------|
| 3.0 ÷ 1500.0 | 0.1           | $\pm$ (4.0% leitura + 2dgt) |
|              |               |                             |

#### Corrente CC @ STC

| Escala [A]   | Resolução [A] | Incerteza              |
|--------------|---------------|------------------------|
| 0.10 ÷ 40.00 | 0.01          | ±(4.0% leitura + 2dgt) |

## 10.2. CARACTERÍSTICAS GERAIS Normas de referência

| Segurança dos instrumentos:         | IEC/EN61010-1, IEC/EN61010-2-030,              |
|-------------------------------------|------------------------------------------------|
| EMC:                                | IEC/EN61326-1. IEC/EN61326-2-2                 |
| Acessórios de medição de segurança: | IEC/EN61010-031                                |
| Medidas:                            | IEC/EN62446 (IVCK), IEC/EN61557-1              |
|                                     | IEC/EN61557-2 (MΩ), IEC/EN61557-4 (RPE)        |
| Isolamento:                         | duplo isolamento                               |
| Grau de poluição:                   | 2                                              |
| Categoria de medição:               | CAT III 1000VCA, CAT III 1500VCC para a terra, |
|                                     | Máximo de 1000VCA, 1500VCC entre entradas      |
| <u>Rádio</u>                        |                                                |
| Conformidade com as diretivas:      | ETSI EN300328, ETSIEN301489-1,                 |
|                                     | ETSIEN301489-17                                |
| Ecrã, memória e interface para PC   |                                                |
| Tipo de ecrã:                       | LCD personalizado, 240x240pxl, retroiluminado  |
| Dados armazenáveis:                 | max 999                                        |
| Base de dados interna:              | máx. 64 módulos guardáveis                     |
| Interface para PC:                  | ótico/USB e WiFi                               |
| Interface com SOLAR03:              | Ligação Bluetooth (distância máx. 100m)        |
| <u>Alimentação</u>                  |                                                |
| Tipo de bateria:                    | 6x1,5V alcalina tipo AA LR06 ou                |
|                                     | 6x1.2V pilhas recarregáveis NiMH tipo AA LR06  |
| Indicação de bateria fraca:         | simbolo "🗌 "mostrato a display                 |
| Duração bateria (@Temp = 20°C):     | RPE: >500 Teste (RPE ≥ 0.1Ω)                   |
|                                     | GFL, MΩ: >500 teste (Riso≥1kΩxVTest)           |
|                                     | IVCK: >500 teste (sem SOLAR03)                 |
| Desligar automaticamente:           | após 5 minutos de não utilização               |
| <u>Características mecânicas</u>    |                                                |
| Dimensões (L x La x H)              | 235 x 165 x 75mm                               |
| Peso (incluindo pilhas):            | 1.2kg                                          |
| Proteção mecânica:                  | IP40                                           |
|                                     |                                                |

## 10.3. CONDIÇÕES AMBIENTAIS DE UTILIZAÇÃO

Temperatura de referência: Temperatura de utilização: Humidade relativa admissível: Temperatura de armazenamento: Humidade de armazenamento: Altitude máxima de utilização: 23°C ± 5°C -10°C ÷ 50°C <80%RH (sem condensação) -10°C ÷ 60°C <80%RH (sem condensação) 2000m

Este instrumento está em conformidade com os requisitos da Diretiva Europeia de Baixa Tensão 2014/35/UE (LVD), Diretiva 2014/30/UE (EMC) e RED 2014/53/UE Este instrumento está em conformidade com os requisitos da Diretiva Europeia 2011/65/UE (RoHS) e da Diretiva Europeia 2012/19/UE (WEEE)

#### 10.4. ACESSÓRIOS

Ver lista de embalagem em anexo

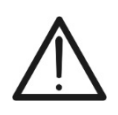

## ATENÇÃO

Só os acessórios fornecidos com o instrumento garantem as normas de segurança. Devem estar em bom estado e substituídos, se necessário, por modelos idênticos

## 11. APÊNDICE - SUGESTÕES TEÓRICAS

## 11.1. MEDIÇÃO DO ÍNDICE DE POLARIZAÇÃO (PI)

O objetivo deste ensaio de diagnóstico é avaliar a influência dos efeitos de polarização. Quando se aplica uma tensão elevada a um isolante, os dipolos elétricos distribuídos no isolante alinham-se na direção do campo elétrico aplicado. Este fenómeno é designado por <u>polarização</u>. Devido ao efeito das moléculas polarizadas, é gerada uma corrente de polarização (absorção) que diminui o valor global da resistência do isolamento.

O parâmetro **PI** consiste no rácio entre o valor da resistência de isolamento medido após 1 minuto e o valor medido após 10 minutos. A tensão de ensaio é mantida durante todo o ensaio e, no final, o instrumento fornece o valor do rácio:

$$PI = \frac{R \ (10 \ min)}{R \ (1 \ min)}$$

Alguns valores de referência:

| Valor Pl     | Condição de isolamento |
|--------------|------------------------|
| <1.0         | Não aceitável          |
| da 1.0 a 2.0 | Perigoso               |
| da 2.0 a 4.0 | Bom                    |
| > 4.0        | Excelente              |

## 11.2. RAZÃO DE ABSORÇÃO DIELÉCTRICA (DAR)

O parâmetro **DAR** consiste no rácio entre o valor da resistência de isolamento medido após 30s e o valor medido após 1minuto. A tensão de ensaio é mantida durante todo o ensaio e, no final, o instrumento fornece o valor do rácio:

$$DAR = \frac{R (1 min)}{R (30s)}$$

Alguns valores de referência:

| Valor DAR     | Condição de isolamento |
|---------------|------------------------|
| < 1.0         | Não aceitável          |
| da 1.0 a 1.25 | Perigoso               |
| da 1.25 a 1.6 | Bom                    |
| > 1.6         | Excelente              |

## 12. ASSISTÊNCIA

## 12.1. CONDIÇÕES DE GARANTIA

Este instrumento é garantido contra todos os defeitos de material e de fabrico, em conformidade com as condições gerais de venda. Durante o período de garantia, as peças defeituosas podem ser substituídas, mas o fabricante reserva-se ao direito de reparar ou substituir o produto. Se o instrumento tiver de ser devolvido ao serviço pós-venda ou a um retalhista, o transporte fica a cargo do cliente. O envio deve, em qualquer caso, ser previamente acordado. O envio deve ser sempre acompanhado de uma nota explicativa dos motivos do envio do instrumento. Utilize apenas a embalagem original para o envio; quaisquer danos causados pela utilização de embalagens não originais serão imputados ao cliente. O fabricante não assume qualquer responsabilidade por danos causados a pessoas ou objetos.

A garantia não se aplica nos seguintes casos:

- Reparação e/ou substituição de acessórios e da bateria (não cobertos pela garantia).
- Reparações que se tornem necessárias devido à utilização incorreta do instrumento ou à sua utilização com instrumento incompatível.
- Reparações necessárias devido a uma embalagem inadequada.
- Reparações necessárias devido a trabalhos efetuados por pessoal não autorizado.
- Modificações realizadas no instrumento sem autorização expressa do fabricante.
- Utilização não contemplada nas especificações do instrumento ou no manual do utilizador.
- Il contenuto del presente manuale non può essere riprodotto in alcuna forma senza l'autorizzazione del costruttore.

Os nossos produtos são patenteados e marcas registadas. Ao fabricante reserva-se o direito de alterar as especificações e os preços se tal se dever a progressos tecnológicos

#### 12.2. ASSISTÊNCIA

Se o instrumento não funcionar corretamente, antes de contactar o serviço de assistência técnica, verificar o estado das pilhas e dos cabos e substituí-los, se necessário. Se o instrumento continuar a funcionar mal, verificar se o procedimento de utilização do instrumento está de acordo com este manual. Se o instrumento tiver de ser devolvido ao serviço pós-venda ou a um revendedor, o transporte fica a cargo do cliente. O transporte deve, em qualquer caso, ser previamente acordado. O envio deve ser sempre acompanhado de uma nota que explique os motivos do envio do instrumento. Utilizar apenas a embalagem original para o envio; quaisquer danos causados pela utilização de embalagens não originais serão imputados ao cliente.

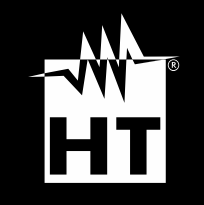

HT ITALIA SRL Via della Boaria, 40 48018 – Faenza (RA) – Italy T +39 0546 621002 | F +39 0546 621144 M ht@ht-instruments.com | ht-instruments.com

WHERE WE ARE

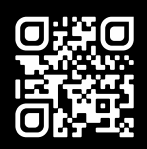